## Oracle® Retail Financial Integration Cloud Service for Oracle Retail Merchandise Operations Management and Oracle Financials Installation Guide

Installation Guide

Release 23.1.201.0

F80134-01

April 2023

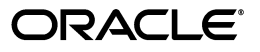

Oracle® Retail Financial Integration Cloud Service for Oracle Retail Merchandise Operations Management and Oracle Financials Installation Guide, Release 23.1.201.0

F80134-01

Copyright © 2023, Oracle and/or its affiliates. All rights reserved.

Primary Author: Vignesh Babu

Contributing Author: Jegadesan Ramaswamy, Anand Balasubramanian

This software and related documentation are provided under a license agreement containing restrictions on use and disclosure and are protected by intellectual property laws. Except as expressly permitted in your license agreement or allowed by law, you may not use, copy, reproduce, translate, broadcast, modify, license, transmit, distribute, exhibit, perform, publish, or display any part, in any form, or by any means. Reverse engineering, disassembly, or decompilation of this software, unless required by law for interoperability, is prohibited.

The information contained herein is subject to change without notice and is not warranted to be error-free. If you find any errors, please report them to us in writing.

If this is software or related documentation that is delivered to the U.S. Government or anyone licensing it on behalf of the U.S. Government, then the following notice is applicable:

U.S. GOVERNMENT END USERS: Oracle programs, including any operating system, integrated software, any programs installed on the hardware, and/or documentation, delivered to U.S. Government end users are "commercial computer software" pursuant to the applicable Federal Acquisition Regulation and agency-specific supplemental regulations. As such, use, duplication, disclosure, modification, and adaptation of the programs, including any operating system, integrated software, any programs installed on the hardware, and/or documentation, shall be subject to license terms and license restrictions applicable to the programs. No other rights are granted to the U.S. Government.

This software or hardware is developed for general use in a variety of information management applications. It is not developed or intended for use in any inherently dangerous applications, including applications that may create a risk of personal injury. If you use this software or hardware in dangerous applications, then you shall be responsible to take all appropriate fail-safe, backup, redundancy, and other measures to ensure its safe use. Oracle Corporation and its affiliates disclaim any liability for any damages caused by use of this software or hardware in dangerous applications.

Oracle and Java are registered trademarks of Oracle and/or its affiliates. Other names may be trademarks of their respective owners.

Intel and Intel Xeon are trademarks or registered trademarks of Intel Corporation. All SPARC trademarks are used under license and are trademarks or registered trademarks of SPARC International, Inc. AMD, Opteron, the AMD logo, and the AMD Opteron logo are trademarks or registered trademarks of Advanced Micro Devices. UNIX is a registered trademark of The Open Group.

This software or hardware and documentation may provide access to or information about content, products, and services from third parties. Oracle Corporation and its affiliates are not responsible for and expressly disclaim all warranties of any kind with respect to third-party content, products, and services unless otherwise set forth in an applicable agreement between you and Oracle. Oracle Corporation and its affiliates will not be responsible for any loss, costs, or damages incurred due to your access to or use of third-party content, products, or services, except as set forth in an applicable agreement between you and Oracle.

#### Value-Added Reseller (VAR) Language

#### **Oracle Retail VAR Applications**

The following restrictions and provisions only apply to the programs referred to in this section and licensed to you. You acknowledge that the programs may contain third party software (VAR applications) licensed to Oracle. Depending upon your product and its version number, the VAR applications may include:

(i) the **MicroStrategy** Components developed and licensed by MicroStrategy Services Corporation (MicroStrategy) of McLean, Virginia to Oracle and imbedded in the MicroStrategy for Oracle Retail Data Warehouse and MicroStrategy for Oracle Retail Planning & Optimization applications.

(ii) the **Wavelink** component developed and licensed by Wavelink Corporation (Wavelink) of Kirkland, Washington, to Oracle and imbedded in Oracle Retail Mobile Store Inventory Management.

(iii) the software component known as Access Via<sup>™</sup> licensed by Access Via of Seattle, Washington, and imbedded in Oracle Retail Signs and Oracle Retail Labels and Tags.

(iv) the software component known as **Adobe Flex™** licensed by Adobe Systems Incorporated of San Jose, California, and imbedded in Oracle Retail Promotion Planning & Optimization application.

You acknowledge and confirm that Oracle grants you use of only the object code of the VAR Applications. Oracle will not deliver source code to the VAR Applications to you. Notwithstanding any other term or condition of the agreement and this ordering document, you shall not cause or permit alteration of any VAR Applications. For purposes of this section, "alteration" refers to all alterations, translations, upgrades, enhancements, customizations or modifications of all or any portion of the VAR Applications including all reconfigurations, reassembly or reverse assembly, re-engineering or reverse engineering and recompilations or reverse compilations of the VAR Applications or any derivatives of the VAR Applications. You acknowledge that it shall be a breach of the agreement to utilize the relationship, and/or confidential information of the VAR Applications for purposes of competitive discovery.

The VAR Applications contain trade secrets of Oracle and Oracle's licensors and Customer shall not attempt, cause, or permit the alteration, decompilation, reverse engineering, disassembly or other reduction of the VAR Applications to a human perceivable form. Oracle reserves the right to replace, with functional equivalent software, any of the VAR Applications in future releases of the applicable program.

# Contents

| end Us Your Comments                                         |    |  |
|--------------------------------------------------------------|----|--|
| Preface                                                      | ix |  |
| Audience                                                     | ix |  |
| Documentation Accessibility                                  | ix |  |
| Customer Support                                             | ix |  |
| Review Patch Documentation                                   | x  |  |
| Improved Process for Oracle Retail Documentation Corrections | x  |  |
| Oracle Help Center (docs.oracle.com)                         | x  |  |
| Conventions                                                  | x  |  |

## 1 Preinstallation Tasks

| Requesting Infrastructure Software                     | 1-1 |
|--------------------------------------------------------|-----|
| Check Supported Database Server Requirements           | 1-1 |
| Check Supported Application Server Requirements        | 1-3 |
| Check Supported Client PC and Web Browser Requirements | 1-4 |
| Supported Oracle Retail Products                       | 1-4 |
| UNIX User Account Privileges to Install the Software   | 1-4 |
| Supported Oracle Applications                          | 1-5 |

### 2 **ORFI Installation**

# 3 ORFI Database Installation Tasks

| Expand the ORFI Installer Distribution | 3-1 |
|----------------------------------------|-----|
| Database Schema Topology               | 3-1 |
| Create Tablespaces                     | 3-2 |
| Create the ORFI Database User          | 3-2 |
| Run the ORFI Database Schema Installer | 3-3 |
| Verification                           | 3-4 |

# 4 ORFI Application Installation Tasks

| Prerequisite                                | 4-1 |
|---------------------------------------------|-----|
| Expand the ORFI Installer Distribution      | 4-2 |
| Configure the Deployment Info for JSON File | 4-3 |

| Service Consumer Security                        | 4-6 |
|--------------------------------------------------|-----|
| Deploy the ORFI Application for Cloud Financials | 4-8 |
| Verification                                     | 4-9 |

### 5 Cloud Financials Setup Tasks

| Prerequisites                                           | 5-1 |
|---------------------------------------------------------|-----|
| Setup the RFI User in CFIN                              | 5-1 |
| Configure the CFIN Supplier Sync Service                | 5-2 |
| Importing the CFIN Public Certificate into RFI          | 5-3 |
| Verify the CFIN SOAP Services                           | 5-3 |
| Setting up Weblogic SSL with a Valid Certificate        | 5-3 |
| Start or Run Initial Load of Supplier Parties from CFIN |     |

## 6 BDI Application Installation Tasks

| BDI Cloud Support                                               | 6-1 |
|-----------------------------------------------------------------|-----|
| Prerequisites                                                   | 6-2 |
| Deploying BDI RFI Batch Job Admin                               | 6-2 |
| Preparing the Database for BDI RFI Batch Job Admin Installation | 6-2 |
| Preparing the WebLogic Domain for BDI Batch Job Admin for RFI   | 6-2 |
| Deploying BDI RFI Batch Job Admin on the WebLogic               | 6-2 |
| Creating Inbound Interface tables for BDI RFI                   | 6-4 |
| Deploying BDI Process Flow                                      | 6-4 |
| Preparing the Database for Process Flow Installation            | 6-4 |
| Install the Process Flow Application                            | 6-4 |
| Enabling Email Notification Alerts                              | 6-6 |
| Deploying BDI Batch Scheduler                                   | 6-7 |

# A Appendix: JSON in Tabular Format

# **Send Us Your Comments**

Oracle<sup>®</sup> Retail Financial Integration Cloud Service for Oracle Retail Merchandise Operations Management and Oracle Financials Installation Guide, Release 23.1.201.0

Oracle welcomes customers' comments and suggestions on the quality and usefulness of this document.

Your feedback is important, and helps us to best meet your needs as a user of our products. For example:

- Are the implementation steps correct and complete?
- Did you understand the context of the procedures?
- Did you find any errors in the information?
- Does the structure of the information help you with your tasks?
- Do you need different information or graphics? If so, where, and in what format?
- Are the examples correct? Do you need more examples?

If you find any errors or have any other suggestions for improvement, then please tell us your name, the name of the company who has licensed our products, the title and part number of the documentation and the chapter, section, and page number (if available).

**Note:** Before sending us your comments, you might like to check that you have the latest version of the document and if any concerns are already addressed. To do this, access the Online Documentation available on the Oracle Technology Network Web site. It contains the most current Documentation Library plus all documents revised or released recently.

Send your comments to us using the electronic mail address: retail-doc\_us@oracle.com

Please give your name, address, electronic mail address, and telephone number (optional).

If you need assistance with Oracle software, then please contact your support representative or Oracle Support Services.

If you require training or instruction in using Oracle software, then please contact your Oracle local office and inquire about our Oracle University offerings. A list of Oracle offices is available on our Web site at http://www.oracle.com.

# Preface

Oracle Retail Installation Guides contain the requirements and procedures that are necessary for the retailer to install Oracle Retail products.

### Audience

This Installation Guide is for the following audiences:

- Database administrators
- System analysts and programmers
- Integrators and implementation staff personnel

# **Documentation Accessibility**

For information about Oracle's commitment to accessibility, visit the Oracle Accessibility Program website at http://www.oracle.com/pls/topic/lookup?ctx=acc&id=docacc.

#### Access to Oracle Support

Oracle customers that have purchased support have access to electronic support through My Oracle Support. For information, visit http://www.oracle.com/pls/topic/lookup?ctx=acc&id=info or visit http://www.oracle.com/pls/topic/lookup?ctx=acc&id=trs if you are hearing impaired.

## **Customer Support**

To contact Oracle Customer Support, access My Oracle Support at the following URL:

https://support.oracle.com

When contacting Customer Support, please provide the following:

- Product version and program/module name
- Functional and technical description of the problem (include business impact)
- Detailed step-by-step instructions to re-create
- Exact error message received
- Screen shots of each step you take

# **Review Patch Documentation**

When you install the application for the first time, you install either a base release (for example, 19.1) or a later patch release (for example, 19.1.1). If you are installing the base release and additional patch releases, read the documentation for all releases that have occurred since the base release before you begin installation. Documentation for patch releases can contain critical information related to the base release, as well as information about code changes since the base release.

# Improved Process for Oracle Retail Documentation Corrections

To more quickly address critical corrections to Oracle Retail documentation content, Oracle Retail documentation may be republished whenever a critical correction is needed. For critical corrections, the republication of an Oracle Retail document may at times not be attached to a numbered software release; instead, the Oracle Retail document will simply be replaced on the Oracle Technology Network Web site, or, in the case of Data Models, to the applicable My Oracle Support Documentation container where they reside.

Oracle Retail product documentation is available on the following web site:

https://docs.oracle.com/en/industries/retail/index.html

An updated version of the applicable Oracle Retail document is indicated by Oracle part number, as well as print date (month and year). An updated version uses the same part number, with a higher-numbered suffix. For example, part number E123456-02 is an updated version of a document with part number E123456-01.

If a more recent version of a document is available, that version supersedes all previous versions.

# Oracle Help Center (docs.oracle.com)

Oracle Retail product documentation is available on the following web site:

https://docs.oracle.com/en/industries/retail/index.html

(Data Model documents can be obtained through My Oracle Support.)

## Conventions

The following text conventions are used in this document:

| Convention | Meaning                                                                                                    |
|------------|----------------------------------------------------------------------------------------------------|
| boldface   | Boldface type indicates graphical user interface elements associated with an action, or terms defined in text or the glossary.         |
| italic     | Italic type indicates book titles, emphasis, or placeholder variables for which you supply particular values.                          |
| monospace  | Monospace type indicates commands within a paragraph, URLs, code in examples, text that appears on the screen, or text that you enter. |

# **Preinstallation Tasks**

This chapter explains the tasks required prior to installation.

**Note:** Oracle Retail assumes that the retailer has applied all required fixes for supported compatible technologies.

# **Requesting Infrastructure Software**

If you are unable to find the necessary version of the required Oracle infrastructure software (database server, application server, WebLogic, etc.) on the Oracle Software Delivery Cloud, you should file a non-technical 'Contact Us' Service Request (SR) and request access to the media. For instructions on filing a non-technical SR, see My Oracle Support Note 1071023.1 - *Requesting Physical Shipment or Download URL for Software Media*.

# **Check Supported Database Server Requirements**

General requirements for a database server running Oracle Retail Financial Integration Pack include:

| Supported on:      | Versions Supported:                                                                                                    |  |
|--------------------|----------------------------------------------------------------------------------------------------|--|
| Database Server OS | OS certified with Oracle Database 12c Release 1 Enterprise<br>Edition or 19c (19.3.0+) Enterprise Edition. Options are: |  |
|                    | <ul> <li>Oracle Linux 6 or 7 for x86-64 (Actual hardware or Oracle virtual machine).</li> </ul>                         |  |
|                    | <ul> <li>Red Hat Enterprise Linux 6 or 7 for x86-64 (Actual hardware<br/>or Oracle virtual machine).</li> </ul>         |  |
|                    | <ul> <li>AIX 7.1 (Actual hardware or LPARs)</li> </ul>                                                                  |  |
|                    | <ul> <li>Solaris 11.x SPARC (Actual hardware or logical domains)</li> </ul>                                             |  |
|                    | <ul> <li>HP-UX 11.31 Integrity (Actual hardware, HPVM, or vPars)</li> </ul>                                             |  |

Table 1–1 Database Server Requirements

| Supported on:       | Versions Supported:                                                                                                    |  |
|---------------------|----------------------------------------------------------------------------------------------------|--|
| Database Server 12c | Oracle Database Enterprise Edition 12c Release 1 (12.1.0.2) with the following specifications:                         |  |
|                     | Components:                                                                                                    |  |
|                     | <ul> <li>Enterprise Edition</li> </ul>                                                                                 |  |
|                     | <ul> <li>Examples CD</li> </ul>                                                                                        |  |
|                     | Oneoff Patches:                                                                                                    |  |
|                     | <ul> <li>20846438: ORA-600 [KKPAPXFORMFKK2KEY_1] WITH<br/>LIST PARTITION</li> </ul>                                    |  |
|                     | <ul> <li>LIST PARTITION</li> </ul>                                                                                     |  |
|                     | 19623450: MISSING JAVA CLASSES AFTER UPGRADE TO<br>JDK 7                                                               |  |
|                     | <ul> <li>20406840: PROC 12.1.0.2 THROWS ORA-600 [17998] WHEN<br/>PRECOMPILING BY 'OTHER' USER</li> </ul>               |  |
|                     | <ul> <li>20925154: ORA-39126: WORKER UNEXPECTED FATAL<br/>ERROR IN KUPW\$WORKER GATHER_PARSE_ITEMS<br/>JAVA</li> </ul> |  |
|                     | <ul> <li>19672263: Patch 19672263: GTT SESSION LEVEL<br/>STATISTICS RETURNS ORA-20006</li> </ul>                       |  |
|                     | RAC Only:                                                                                                    |  |
|                     | <ul> <li>21260431: APPSST 12C: GETTING ORA-4031 AFTER 12C<br/>UPGRADE</li> </ul>                                       |  |
|                     | <ul> <li>21373473: INSTANCE TERMINATED AS LMD0 AND<br/>LMD2 HUNG FOR MORE THAN 70 SECS</li> </ul>                      |  |
|                     | Other Components:                                                                                                    |  |
|                     | <ul> <li>Perl interpreter 5.0 or later</li> </ul>                                                                      |  |
|                     | <ul> <li>X-Windows interface</li> </ul>                                                                                |  |
|                     | <ul> <li>JDK 1.8 with latest security updates</li> </ul>                                                               |  |
| Database Server 12c | Oracle Database Enterprise Edition 19c (19.3.0+) with the following specifications:                                    |  |
|                     | Components:                                                                                                    |  |
|                     | <ul> <li>Enterprise Edition</li> </ul>                                                                                 |  |
|                     | <ul> <li>Examples CD</li> </ul>                                                                                        |  |
|                     | Other Components:                                                                                                    |  |
|                     | <ul> <li>Perl interpreter 5.0 or later</li> </ul>                                                                      |  |
|                     | <ul> <li>X-Windows interface</li> </ul>                                                                                |  |
|                     | ■ JDK 1.8                                                                                                    |  |

Table 1–1 (Cont.) Database Server Requirements

**Note:** By default, JDK is at 1.7, upgrade JDK to 1.8.

**Note:** Bash Shell is supported and usage of any other shell may have adverse impact on the app functions.

\_

# **Check Supported Application Server Requirements**

General requirements for an application server capable of running the Oracle Retail Financial Integration application include the following:

| Supported on          | Versions Supported                                                                                                    |
|-----------------------|----------------------------------------------------------------------------------------------------|
| Application Server OS | OS supported with Oracle Fusion Middleware 12.2.1.4.0.<br>Options are:                                                                                                    |
|                       | <ul> <li>Oracle Linux 6 or 7 for x86-64 (Actual hardware or<br/>Oracle virtual machine).</li> </ul>                                                                                                    |
|                       | <ul> <li>Red Hat Enterprise Linux 6 or 7 for x86-64 (Actual<br/>hardware or Oracle virtual machine).</li> </ul>                                                                                                    |
|                       | <ul> <li>AIX 7.1 (Actual hardware or LPARs)</li> </ul>                                                                                                    |
|                       | <ul> <li>Solaris 11.x SPARC (Actual hardware or logical domains)</li> </ul>                                                                                                    |
|                       | <ul> <li>HP-UX 11.31 Integrity (Actual hardware, HPVM, or vPars)</li> </ul>                                                                                                    |
| Application Server    | Oracle Fusion Middleware 12.2.1.4.0                                                                                                    |
|                       | Components:                                                                                                    |
|                       | <ul> <li>Oracle WebLogic Server 12c (12.2.1.4.0)</li> </ul>                                                                                                    |
|                       | Java: JDK 8 with latest security updates+ 64 bit                                                                                                    |
|                       | Oneoff Patches:                                                                                                    |
|                       | <ul> <li>22648025: Java.lang.IllegalStateException.</li> </ul>                                                                                                    |
|                       | Note:                                                                                                    |
|                       | <ul> <li>If there is an existing WebLogic installation on the<br/>server, you must upgrade to WebLogic 12.2.1.4.0. All<br/>middleware components associated with WebLogic<br/>server 10.3.3 or 10.3.4 should be upgraded to<br/>12.2.1.4.0.</li> </ul>                                          |
|                       | Back up the weblogic.policy file (\$WL_HOME/<br>server/lib) before upgrading your WebLogic server,<br>because this file could be overwritten. Copy over the<br>weblogic.policy backup file after the WebLogic<br>upgrade is finished and the post patching installatior<br>steps are completed. |
|                       | • The installer can fail because of missing .jar in<br>\$ORACLE_HOME/utils/ccr/lib. This issue occurs<br>only when the application is being installed on the<br>same WebLogic server on which forms based<br>applications are installed. It is valid only for Linux<br>64-bit.                  |
|                       | <ul> <li>WebLogic 12c domain for ORFI needs JRF to be<br/>installed. Choose the JRF option at the domain<br/>creation. JRF needs an RCU schema for its runtime.<br/>This schema must be created prior to domain creation<br/>using the RCU tool.</li> </ul>                                     |
|                       | Weblogic 12.2.1.4.0 needs OWSM for Policy A and C to work. The owsm template choice while creating the wls domian, will give an option to deploy wsm-pm application to admin server. This app is required for policies to work.                                                                 |

Table 1–2Application Server Requirements

# **Check Supported Client PC and Web Browser Requirements**

| Requirement                              | Version                                                                                                    |
|------------------------------------------|----------------------------------------------------------------------------------------------------|
| Operating system                         | Windows 7                                                                                                    |
|                                          | <b>Note:</b> Oracle Retail assumes that<br>the retailer has ensured its<br>Operating System has been<br>patched with all applicable<br>Windows updates. |
| Display resolution                       | 1024x768 or higher                                                                                                    |
| Processor                                | 2.6GHz or higher                                                                                                    |
| Memory                                   | 1GByte or higher                                                                                                    |
| Networking                               | intranet with at least 10Mbps data<br>rate                                                                                                    |
| Oracle (Sun) Java Runtime<br>Environment | 1.8.0+                                                                                                    |
| Browser                                  | Mozilla Firefox 45+                                                                                                    |
|                                          |                                                                                                    |

Table 1–3 Supported Client PC and Web Browser Requirements

## **Supported Oracle Retail Products**

Table 1–4 Supported Oracle Retail Products

| Requirement                                   | Version  |
|-----------------------------------------------|----------|
| Oracle Retail Merchandising<br>Cloud Services | 23.0.000 |
| Oracle Retail Invoice Matching<br>(ReIM)      | 23.0.000 |
| Oracle Retail Integration Bus (RIB)           | 23.0.000 |
| Oracle Retail Bulk Data<br>Integration (BDI)  | 23.0.000 |

# **UNIX User Account Privileges to Install the Software**

A UNIX user account is needed to install the software. The UNIX user that is used to install the software should have write access to the WebLogic server installation files.

For example, oretail.

**Note:** Installation steps will fail when trying to modify files under the WebLogic installation, unless the user has write access.

# **Supported Oracle Applications**

| Requirement         | Version                                                   |
|---------------------|-----------------------------------------------------------|
| Oracle Financials   | Oracle Financials Cloud Release 13 Update 19B integration |
| Cloud(General       | is supported using the Oracle Financial Operations        |
| Ledger and Accounts | Control Integration Pack for Oracle Retail Merchandising  |
| Payable)            | Suite and Oracle Financials Cloud.                        |

Table 1–5 Supported Oracle Applications

Note on Compatibility of Financial Applications (Cloud Financials) and ORFI: The release cycle of Cloud Fusion Financials (CFIN) does not align with Oracle Retail's Enterprise release cycle. Because of this discrepancy, the certification of newer versions of Cloud Financials with the Oracle Retail suite of applications can be delayed. Because the Oracle Retail Financial Integration (RFI) product aligns its release with the Oracle Retail Enterprise release cycle, Oracle Retail Development will attempt to certify RFI, and other Oracle Retail applications, with newer versions of CFIN in every major (.0), not minor (.x), release of Oracle Retail applications.

Though they are not officially certified with Oracle Retail applications, the minor version patches of Cloud Financials (that are higher than that which is certified with Oracle Retail applications) may be compatible and function properly.

Oracle Support will attempt to help customers to resolve issues that arise in these implementations that do not include documented, certified versions. Oracle Retail will try to duplicate the issues on certified versions of the integration, and if the issues can be duplicated in the certified versions, Oracle Retail will strive to fix and resolve the issues. If there arises an issue that cannot be resolved in an uncertified implementation, Oracle Retail maintains final discretion on its actions. In such situations, Oracle Support will try to help customers resolve their issues. Note, however, that in an uncertified version combination, SEV-1 escalations would not be allowed.

# **ORFI** Installation

This guide details the steps needed to perform an installation of ORFI. This will cover the configuration of the Cloud Financials Supplier Sync Service. Along with the ORFI layer setup and integration with BDI.

Before validating integration services, you must ensure that Oracle Retail Merchandising System (RMS), Oracle Retail Invoice Matching (ReIM), and Oracle Retail Sales Audit (RESA) are set up properly to integrate with ORFI. For more information, see the Oracle Retail Invoice Matching Operations Guide, and the Oracle Retail Merchandising System Operations Guide, , for setting up the Oracle Retail applications for Financials integration. Details to validate include verifying that RMS supplier services is up and running. For AP/GL/Procurement integrations to work, ensure that proper GL Account validation is properly configured.

The following chapters document the installation process:

- ORFI Database Installation Tasks
- ORFI Application Installation Tasks
- Cloud Financials Setup Tasks

**Note:** After you have installed your supporting Oracle Retail applications and confirmed that they are functioning, you can begin the installation of ORFI

22 cl @Faolar@iBlstatilsFatlatioialGouldgration Cloud Service for Oracle Retail Merchandise Operations Management and

# **ORFI** Database Installation Tasks

This chapter includes:

- Expand the ORFI Installer Distribution
- Database Schema Topology
- Create Tablespaces
- Create the ORFI Database User
- Run the ORFI Database Schema Installer
- Verification

### Expand the ORFI Installer Distribution

- 1. Log in to the UNIX server as a user who has sufficient access to run sqlplus from the Oracle Database installation.
- **2.** Create a new staging directory for the ORFI installer distribution (RetailFinancialIntegrationPak23.0.000ForRfi23.0.000\_eng\_ga.zip). There should be a minimum of 50 MB disk space available for the application and database schema installation files. This location is referred to as INSTALL\_DIR for the remainder of this chapter.
- **3.** Copy RetailFinancialIntegrationPak23.0.000ForRfi23.0.000\_eng\_ga.zip to <INSTALL\_DIR> and extract its contents.

## Database Schema Topology

This topology diagram shows how different schemas are integrated with each other.

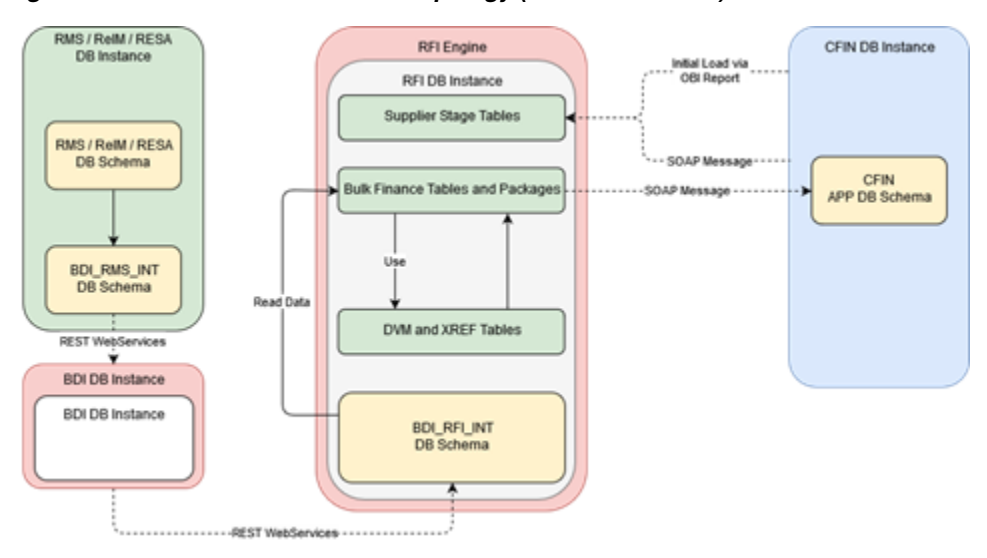

Figure 3–1 RFI Database Schema Topology (Cloud Financials)

### **Create Tablespaces**

Before you run the ORFI database schema installer, make sure that the RFI\_DATA tablespace has been created in the database.

Below is an example of tablespace creation statement for the RFI\_DATA tablespace. Oracle Retail recommends the use of locally managed tablespaces with automatic extent and segment space management.

**Note:** These tablespaces are not sized for a production environment. The customer's Database Administrator should create the tablespace based on their datacenter database architecture and size it appropriately based on expected data volume for their peak data usage.

```
CREATE TABLESPACE RFI_DATA DATAFILE

'<datafile_path>/rfi_data01.dbf' SIZE 500M

AUTOEXTEND ON NEXT 100M MAXSIZE 2000M

EXTENT MANAGEMENT LOCAL

SEGMENT SPACE MANAGEMENT AUTO

;
```

# Create the ORFI Database User

The user in the database who will own the ORFI tables must be created prior to running the ORFI database schema installer. A create\_user.sql script has been provided that can be used for this:

```
$INSTALL_
```

DIR/retail-financial-integration-solution/service-based-integration/setup-data/ddl /create\_user.sql

After installation is completed, a detailed database user creation log file is created:

\$INSTALL\_

DIR/retail-financial-integration-solution/service-based-integration/setup-data/ddl/c reate\_user.log

The script takes three arguments on the command line in sqlplus: username, password and ORFI tablespace name. For example:

SQL> @create\_user.sql <RFI Schema> <RFI Schema Password> <RFI Tablespace Name>

Review this script and run it as a user with adequate permissions, such as SYSTEM.

**Note:** The same RFI DB Schema can be used later for receiver service, job xml and RFI Batch job admin. RFI BDI Job Admin and RFI should share the same schema.

### Run the ORFI Database Schema Installer

This installer installs the ORFI database schema, compiles ORFI objects, and inserts ORFI data.

- **1.** Set the following environment variables:
  - Set the ORACLE\_HOME to point to an installation that contains sqlplus. It is recommended that this be the ORACLE\_HOME of the ORFI database.
  - Set the PATH to: \$ORACLE\_HOME/bin:\$PATH
  - Set the ORACLE\_SID to the name of your database
  - Set the NLS\_LANG for proper locale and character encoding

For example: NLS\_LANG=AMERICAN\_AMERICA.AL32UTF8

- **2.** If you are using an X server such as Exceed, set the DISPLAY environment variable so that you can run the installer in GUI mode (recommended). If you are not using an X server, or the GUI is too slow over your network, unset DISPLAY for text mode.
- **3.** When integrating Oracle Financials application is Cloud Financials run the initial setup script for CFIN available in \$INSTALL\_ DIR/retail-financial-integration-solution/service-based-integration/bin/. After installation is completed, a detailed installation log file is created: \$INSTALL\_ DIR/retail-financial-integration-solution/service-based-integration/bin/<timesta mp>.log.

For example:

For CFIN integration, run the prompt

\$ sh cfin-load-initial-setup-data-into-integration-schema.sh

The installer prompts for the following details:

- Enter the ORFI database schema details
  - Enter ORFI Userid:

Enter ORFI Passwd:

Enter the ORFI database server name

Enter Database Server Name or IP address:

Enter the ORFI database server port

Enter Database Port Number:

Enter the ORFI database server SID
 Enter Database SID:

# Verification

Log in to the ORFI database schema in the database and query

"SELECT \* FROM TAB WHERE TNAME LIKE 'RFI%'"

This query should list the following tables:

- RFI\_ODI\_LOGS
- RFI\_SUPP\_CONTACTS\_STAGE
- RFI\_SUPP\_SITES\_STAGE
- RFI\_SUPP\_STAGE
- RFI\_XREF\_DVM
- EXT\_FIN\_SYSTEM\_FILES\_CONTENT
- RFI\_SYSTEM\_OPTIONS
- EXT\_FIN\_FILE\_CONTENT\_DETAIL
- RFI\_CFIN\_STATUS\_DESC
- STG\_FIF\_GL\_DATA
- STG\_FIF\_GL\_DATA\_HIST
- RFI\_CFIN\_RMS\_ACCOUNT\_ENTRY
- RFI\_CFIN\_RMS\_ACNT\_ENTRY\_STATUS
- IM\_FINANCIALS\_STAGE
- IM\_FINANCIALS\_STAGE\_HIST
- RFI\_CFIN\_REIM\_ACCOUNT\_ENTRY
- RFI\_CFIN\_REIM\_ACNT\_ENTRY\_STATUS
- IM\_AP\_STAGE\_HEAD
- IM\_AP\_STAGE\_DETAIL
- IM\_AP\_STAGE\_HEAD\_HIST
- IM\_AP\_STAGE\_DETAIL\_HIST
- RFI\_CFIN\_AP\_INV\_INTERFACE
- RFI\_CFIN\_AP\_INV\_LINE\_INTERFACE
- RFI\_CFIN\_AP\_INV\_INT\_STATUS
- RFI\_RUNTIME\_CONFIG\_OVERRIDE

4

# **ORFI** Application Installation Tasks

This chapter includes:

- Prerequisite
- Expand the ORFI Installer Distribution
- Configure the Deployment Info for JSON File
- Service Consumer Security
- Verification

## Prerequisite

Before proceeding you must install Oracle WebLogic Server 12c 12.2.1.4.0 and any patches listed related to Weblogic Server 12c 12.2.1.4.0. Create a WebLogic domain called rfi\_domain. This WebLogic domain must be of a base domain type. Create a managed server (for example, rfi-server) inside this rfi\_domain. The ORFI application will be installed into the WebLogic managed server (for example, rfi-server). It is assumed that the Oracle database has already been configured and loaded with the appropriate ORFI /BDI details for your installation. This server is referred to as RFI\_SERVER in this document.

You need to execute the steps in the Expand the ORFI Installer Distribution section if the UNIX environments for the ORFI database and WebLogic Server are different.

1. Update \$WEBLOGIC\_HOME/server/lib/weblogic.policy file with the following:

#### Note:

- If copying the following text from this guide to UNIX, ensure that it is properly formatted in UNIX. Each line entry beginning with "permission" must terminate on the same line with a semicolon.
- <WEBLOGIC\_ HOME> in the below example is the full path to where WebLogic has been installed. "rfi\_server" is the managed server created for the App and "retail-financial-integration-ear-<version>.ear" correlates to the value entered for the application deployment name/context root of the application during installation. See the example. There should not be a space after file: in the following:

File:<WEBLOGIC\_HOME>.

grant codeBase

```
"file:<WEBLOGIC_HOME>/user_projects/domains/rfi_domain/servers/rfi-server/tmp/_
WL_user/ retail-financial-integration-ear-<version>.ear/-" {permission
java.security.AllPermission;permission
oracle.security.jps.service.credstore.CredentialAccessPermission
"credstoressp.credstore", "read,write,update,delete";permission
oracle.security.jps.service.credstore.CredentialAccessPermission
"credstoressp.credstore.*", "read,write,update,delete";}
```

An example of the full entry that might be entered is:

```
grant codeBase
"file:/u00/rfi1/Oracle/Middleware/user_projects/domains/rfi_
domain/servers/rfi-server/tmp/_WL_user/
retail-financial-integration-ear-21.0.000.ear/-" {permission
java.security.AllPermission;permission
oracle.security.jps.service.credstore.CredentialAccessPermission
"credstoressp.credstore", "read,write,update,delete";permission
"credstoressp.credstore.*", "read,write,update,delete";};
```

#### Note:

- The path "tmp/\_WL\_ user/retail-financial-integration-ear-<version>.ear" will not be available before the deployment.
- The domain must be bounced for the above change to take affect.

**Note:** The nodemanager.properties file is created after NodeManager is started for the first time. It will not be available before that point. The NodeManager must be restarted after making changes to the nodemanager.properties file.

## Expand the ORFI Installer Distribution

- 1. Log in to the UNIX server where the WebLogic server is installed as a user who has sufficient access to deploy an application from the Oracle WebLogic installation.
- 2. Create a new staging directory for the ORFI installer distribution (RetailFinancialIntegrationPak23.0.000ForRfi23.0.000\_eng\_ga.zip). There should be a minimum of 50 MB disk space available for the application and database schema installation files. This location is referred to as INSTALL\_DIR for the remainder of this chapter.
- **3.** Copy RetailFinancialIntegrationPak23.0.000ForRfi23.0.000\_eng\_ga.zip to <INSTALL\_DIR> and extract its contents.

**Note:** Before proceeding with below installation, read through the below instructions and ensure follow the same during installation:

- 1. It is highly recommended that customer first try to get it deployed with security policy "unsecure", do some mock test and only when everything is working, reconfigure to use "policyA".
- **2.** If "policyA" is specified then SSL port must be enabled and proper https protocol has to be specified in the correct URLs. If it is not done WebLogic deployment fails with cryptic errors.
- **3.** RFI ear hosted services providers can be configured only with policyA (no policyB) as PLSQL applications cannot call services secured with policyB. But RFI can call services secured with policyB

## Configure the Deployment Info for JSON File

The rfi-deployment-env-info.json file serves multiple purposes. It is used by the installation process and it also acts as a single master configuration file that describes the entire topology of the integration system. The values in this file must be accurate for the system to work properly. All values in the file are not user editable; the installation process needs these fixed names to match what the compiled runtime code already expects. Some examples of these fixed values that must not be changed are constants like "GET\_FROM\_WALLET"; jndi name like "jdbc/RfiDataSource" and so on.

You need to configure the following list of deployment information to run the ORFI deployment script. This file can be found under \$INSTALL\_ DIR/retail-financial-integration-solution/service-based-integration/conf/.

#### Note:

- Do not change "Alias" Names or any other values other than the details given below.
- You should remove the symbols "<" and ">" while entering the actual/valid values for below configurations.

Update the following details from RfiDeploymentEnvInfo -> integratingToEbsOrPsftOrCfin, mentioned Cloud Financials

 If integration is with Cloud Financials, the value should be integratingToEbsOrPsftOrCfin":"CFIN"

**Note:** Default configuration would be integrating ToEbsOrPsftOrCfin":"CFIN".

Update the following details from RfiDeploymentEnvInfo -> DataSourceDef configuration:

The integration is with Cloud Financials so enter the below mentioned details against corresponding datasource names.

1. In RfiDataSource, enter the ORFI database connection details:

"jdbcUrl":"jdbc:oracle:thin:@//<Server Name>:<Port>/<SID>"

- Update the following details from RfiDeploymentEnvInfo -> MiddlewareServerDef -> RfiAppServer configuration:
  - Enter the WebLogic domain name:
     "weblogicDomainName":"<RFI Domain Name>",
  - Enter the RFI Domain Home:
     "weblogicDomainHome":"<RFI Domain Name>",
  - Enter the RFI Domain Server URL:
     "weblogicDomainAdminServerURL":"t3://Server Host name:port",
  - Enter the WebLogic admin server protocol:

"weblogicDomainAdminServerProtocol":"t3",

- Enter the WebLogic admin server host name:
   "weblogicDomainAdminServerHost":"<Server Host Name>"
- Enter the WebLogic server port:
   "weblogicDomainAdminServerPort":"<port>"
- Enter the WebLogic Managed Server Name:

"weblogicDomainTargetManagedServerName":"<Server Name>"

• Enter the End point URL for GlAccount Service:

"glAccountValidationServiceEndPointUrl":"http://myhostname:7001/GlAccountVa lidationBean/GlAccountValidationService?WSDL",

For integration is with Cloud Financials enter the End point URL for below mentioned services.

**a.** Enter the End point URL for Supplier Service:

supplierExportOutboundServiceEndPointUrl":"http://myhostname:7001/ SupplierBusinessEventHandlerServiceBean/SupplierBusinessEventHandlerService?WSDL",

Enter the ORFI UI URL host name and port details:

"rfiAdminUiUrl":"http://<host>:<port>/retail-financial-integration-web",

• Enter the SMTP server host:

"smtpServerHost":"<SMTP Server Host>"

• Enter the SMTP server port:

"smtpServerPort":"<SMTP Server Port>"

• Enter the SMTP server type (for example, SSL or TSL):

"smtpServerListenerType":"<SMTP Server Type>"

- Enter "true" if authentication required for SMTP server, else "false":
   "smtpAuthenticationRequired":"<true/false>"
- Enter the From Email Address:

```
"smtpMailFromAddress":"<From Address>"
```

Enter the Comma (,) separated To Address list:

"smtpMailToAddressList":"<To Address Email Id's>"

For example:

"smtpMailToAddressList":"<ToAddr1@example.com,ToAddr2@example.com>"

**3.** Update RfiDeploymentEnvInfo -> MiddlewareServerDef -> RmsAppServer details for Supplier Service.

Enter the Supplier service End point URL:

"supplierServiceEndPointUrl":"<Supplier URL>"

- **4.** For integrating with CFIN, Update RfiDeploymentEnvInfo -> MiddlewareServerDef -> CfinAppServer
  - Enter the Financial Util Service End Point URL:

"financialUtilServiceEndPointUrl":"http://serve.example.com/fscmService/Erp IntegrationService?WSDL",

Enter the General Ledger Account Validation Service End Point URL:

"financialUtilServiceEndPointUrl":"http://serve.example.com/fscmService/Acc ountCombinantionService?WSDL",

Enter the number of retention days for Bulk Finance data in RFI:

"autoPurgeDelay":"30d",

- 5. The supported configuration is for Unsecured and Policy A configuration.
- **6.** Update the application security configuration for your environment. ORFI application is certified with Policy-A (UsernameToken over HTTPS). Add one of the key words policyA or Unsecured to service settings based on the nature of security selected at the service level.

Example:

For Supplier Service, Policy A (HTTPS) setting, update the JSON file with policy Name to policyA:

"supplierServiceEndPointSecurityPolicyName":"policyA".

For Supplier Service, Unsecured setting, update the JSON file with policyName to spaces:

"supplierServiceEndPointSecurityPolicyName":" unsecure".

Refer to Appendix A, "Appendix: JSON in Tabular Format" for complete JSON configuration in Tabular format.

**Note:** By default the maximum number of in-memory sessions for WebLogic web applications is unlimited. This setting can be misused by external attackers to create unlimited number of sessions by accessing the web application. In such cases it is possible that the WebLogic server run out of memory and eventually crash. So it is required to limit the number of sessions to a reasonable number (e.g., 100). The settings can be changed through the admin console of the WebLogic server. Follow the steps below to change this configuration setting:

- **1.** Login to Admin Console.
- 2. Click Deployments.
- 3. Click the war application (or war module if it is inside an ear application).
- 4. Click Configuration.
- 5. Set Maximum in-memory Sessions to 100.
- 6. Save the changes. Activate the session, if needed.

### Service Consumer Security

ORFI can be secured with policy-A (UsernameToken over HTTPS), if the service hosted by the ORFI application is secured, then the consumer of the service (Example: RMS) must be configured such that it can invoke the secured service. For more information on Service consumer configuration for Policy A, see the Oracle Retail Services Backbone Security Guide.

If cluster server is SSL enabled only, enable secure replication.

If secure application is not enabled and if managed server is started, managed server will move to ADMIN mode.

Enable the Secure Replication Enabled option available in Environment --> Clusters --> <cluster name> --> Configuration --> Replication.

| Change Center                                                                                                    | A Home Log Out Preferences 🔛 Record Help                              | Q.                                                               |                                                                                                    |
|----------------------------------------------------------------------------------------------------|-----------------------------------------------------------------------|------------------------------------------------------------------|----------------------------------------------------------------------------------------------------|
| View changes and restarts                                                                                            | Home >Summary of Clusters >rsb_cluster >Summary of Clusters           | s > rsb_cluster                                                  |                                                                                                    |
| No pending changes exist. Click the Release<br>Configuration button to allow others to edit th<br>domain.            | Settings for rsb_cluster Configuration Monitoring Control Deployments | Services Notes                                                   |                                                                                                    |
| Lock & Edt Release Configuration                                                                                     | General Messaging Servers Replication Mgrate                          | on Singleton Services Scheduling Overload Health Monitoring HTTP |                                                                                                    |
| Domain Structure<br>rsb_domain                                                                                       | This page is used to configure how WebLogic Server will rep           | alcate HTTP Session State across a cluster.                      |                                                                                                    |
| Custers<br>Servers<br>                                                                                               | 💮 Cross-cluster Replication Type:                                     | (None)                                                           | Oplimizes cross-cluster replication for the type of n<br>administrative communication. More Info                                                                                                    |
| Migratable Targets<br>Coherence Servers<br>Coherence Ousters                                                         | Remote Cluster Address:                                               |                                                                  | Set the foreign cluster. Cluster infrastructure uses<br>Session WIMUMAN failuver. More Info                                                                                                    |
| Work Managers<br>                                                                                                    | 🚓 Replication Channel:                                                | ReplicationChannel                                               | The channel name to be used for repication traffic.<br>updates for HTTP sessions and stateful session bea<br>used. More Info                                                                                                    |
| Services     Security Realms                                                                                         | Data Source For Session Persistence:                                  | (None)                                                           | To support HTTP Session failover across data cents<br>disk. More Info                                                                                                    |
| How do L<br>• Configure dusters<br>• Configure server migration in a duster<br>• Configure cross-cluster replication | C de Persist Sessions On Shutdown                                     |                                                                  | When shutting down servers, seasons are not upd<br>season are shut down with no season updates, the<br>PersustaesensoniCricitudion will abre any active te<br>Claster Misen aperClastics or of ordinestor/Persusters<br>by withen all any others tea. "Or example, they a<br>crash." More Info |
| Configure HTTP settings for a duster     Create 3DBC generic data sources                                            | 🕑 🕂 Secure Replication Enabled                                        |                                                                  | Servers in a duster replicate session data. If a repl<br>sent using the replication channel protocol and secure<br>replication channel is defined and secured replicatio                                                                                                    |
| System Status<br>Health of Running Servers                                                                           |                                                                       |                                                                  | replication will be sent over SSL using the default ar<br>replication traffic comes with a significant duster pe<br>security is of greater concern than performance de                                                                                                    |
| Failed (0)                                                                                                    | - D Advanced                                                          |                                                                  |                                                                                                    |

**Note:** Due to known vulnerabilities, SSLv3.0 is not considered secure and should be disabled in WLS. For secured installations the latest TLS version is recommended. Use -DWebLogic.security.SSL.minimumProtocolVersion=TLSv1.2-Dweblo gic.security.SSL.protocolVersion=TLS1.

WebLogic 12.2.1.4.0, needs OWSM for Policy A and C to work. The OWSM template choice while creating the wls domian will provide an option to deploy the wsm-pm application to the admin server. This application is required for policies to work. If http ports are disabled in the server, then wsm-pm app will not be reachable , unless its configured to use SSL port. To configure SSL ports for wsm-pm, EM has to be deployed.

Perform the following procedure to configure the RIB domain:

**1.** Select the following RIB domain creation template options (check similar option in latest recommended version):

| 😑 Fu                                                                                                    | sion Middleware Configuration Wizard - Page 2 of 12 😑 🖯 🖯 |
|----------------------------------------------------------------------------------------------------|-----------------------------------------------------------|
| Templates                                                                                                    |                                                           |
| Create Domain<br>Templates<br>Application Location<br>Administrator Account<br>Domain Mode and JDK<br>Database Configuration Type<br>Component Datasources<br>JDBC Test<br>Advanced Configuration<br>Configuration Summary<br>Configuration Progress<br>End Of Configuration | Crewe Domain Using Broduct Templates:                     |
| Help                                                                                                    | <[ack Next> Einish Cancel                                 |

2. Access the enterprise Manager URL of WebLogic.

For example: https://<host>:<port>/em

- **3.** From the navigation pane, expand WebLogic Domain and select the domain to be configured.
- **4.** From the WebLogic Domain menu, select Web Services, then WSM Domain Configuration.
- **5.** Select the Policy Access tab.
- **6.** In the Policy Manager section of the page, clear the Auto Discover check box. The PM URL Edit button is enabled.

- **7.** Click the PM URL Edit button.
- **8.** In the Edit PM URL Values page, click the sign and enter the URL for the Administration Server, such as t3s://host:*admin\_port*/wsm-pm.

For example, t3s://localhost:9002/wsm-pm.

**9.** Click OK to close the window.

| 👂 💿 🐵 WSM Domain Configuration: https_policys_domain (Oracle WebLogic Domain) - Oracle Enterprise Manager - Google Chrome                                                                                                    | ts 🖾 €  Mon May 16 9:32:11 AM . Ø                                             |
|----------------------------------------------------------------------------------------------------|-------------------------------------------------------------------------------|
| 🕐 Inbea - ga 🔺 👔 TeDes   Tri x 🔺 Document: x 📓 Installatio: x 📓 OSSA Taxis x 📓 1600 Third: x 🙆 Dracke.com x 🔹 Telegram 1 x 🔗                                                                                                    | Nttps://from x 🧿 z Using Olim X 👘 Vonage Olim X 💮 abuntu prim X 👘 Careshtumar |
| 🗧 🔅 🕼 😹 👘 🖉 👔 👘 🚱 🕹 🖉 🕹 🕹 🕹 🕹 🕹 🕹 🕹 🕹 🕹 🕹 🕹 🕹 🕹                                                                                                    | 요 👌 🗢 🗮 🔍 👘 🔳                                                                 |
| ORACLE Enterprise Manager Pusce Middeware Carted Tax                                                                                                    | 💽 WestLage Domain * 🛛 webbugic * 🛛 🚥                                          |
| E Mitja, jelicya, domain 0                                                                                                    | May 26, 2016 2, 2017 MI (177) 🚯                                               |
| Mary and answer Verto Course Contractions<br>WSM Domain Configuration: Https_policya_domain<br>Course Andreater Manage Instrumt / Antay Assess                                                                                                    | August Brown                                                                  |
| A Policy Manager                                                                                                    |                                                                               |
| PM CAT Key (0)                                                                                                    |                                                                               |
| Gradentia                                                                                                    |                                                                               |
| Pesseed Rate 00000 A Edit PM URL Values X                                                                                                    |                                                                               |
| Eastern Discrete State State |                                                                               |
| recont, durit tor 10 to 1000muses ≠ 2 m                                                                                                    |                                                                               |
| Falues Raty Datas 500 A V rs. Missing Decements Raty Datas 1000 A V rs.                                                                                                    |                                                                               |
| Uter Rotert Delay 2000 A V m India Cache Rotert 80000 A V m                                                                                                    |                                                                               |
| Falses Retry Court 2 A W Casha Retrain Time 400000 A W m                                                                                                    |                                                                               |
|                                                                                                    |                                                                               |
|                                                                                                    |                                                                               |
|                                                                                                    |                                                                               |

**10.** Click Apply on the Policy Access page.

# **Deploy the ORFI Application for Cloud Financials**

#### Note:

- The steps mentioned in this section should be performed only if you are integrating with Cloud Financials as Oracle Financials applications.
- Ensure JAVA\_HOME and WL\_HOME variables are set in the environment. WL\_HOME points to folder location till <WebLogic Installed folder>/wlserver
- Run the rfi-deployer.sh (available in \$INSTALLDIR/retail-financial-integration-solution/service-based-integration/bin /) script to deploy the ORFI application to the WebLogic server. This script considers all the configuration values defined in previous processes.

The script takes two arguments on the command line: -setup-credentials and -deploy-rfi-app.

For example: prompt\$ sh rfi-deployer.sh - setup-credentials -deploy-rfi-app

- 2. After successful deployment of the ORFI application, restart the WebLogic server.
- **3.** Restrict access to RFI-HOME:

cd \$RFI-HOME chmod -R 700 .

# Verification

Log in to the WebLogic console and verify the deployments. The ORFI application ear (retail-financial-integration-ear-<version>.ear) should be available.

**Note:** The ORFI console now includes a new page "Manage DVM" for searching, viewing, creating, updating and deleting the Cross References (XREF) and DVM records setup in ORFI.

| RFI: Doma                                | in Data Cro                | ss Reference                                                                                                  |                                                                                                    |                             |                                                                                           |                                  |                                     |
|------------------------------------------|----------------------------|----------------------------------------------------------------------------------------------------|----------------------------------------------------------------------------------------------------|-----------------------------|-------------------------------------------------------------------------------------------|----------------------------------|-------------------------------------|
| Hame                                     | Adapter Manag              | tt Manage DVM BELAppicat                                                                                      | ion Loga - BPI Error Loga                                                                                                    |                             |                                                                                           | Page National Tae May 19 2020 17 | CS2.28 GBT 4508 (Central Degraph) 1 |
| Search Dom                               | ain Data Cros              | s Reference                                                                                                   |                                                                                                    |                             |                                                                                           |                                  |                                     |
|                                          |                            |                                                                                                    | Search By Common 20                                                                                                    |                             | Search                                                                                    |                                  |                                     |
| Jist of Domi<br>Select the che           | in Data Cross              | References                                                                                                    |                                                                                                    |                             |                                                                                           |                                  | ipdate Delete Add Refre             |
| 1 2                                      | 3 4                        | s 6 7 8 Next                                                                                                  | qding Common ID. Special character 'W' is not allowed.                                                                                                    |                             | [No. of records: 547]                                                                     |                                  |                                     |
| 1 2<br>Click To<br>Spdata Delat          | 3 4<br>Common ID           | the tow AI Columns are editable excr<br>5 6 7 8 Next<br>Category Type                                         | gting Cennon D. Special character ♥ is not allowed.                                                                                                    |                             | [ No. of records: 567 ]<br>Retail (D                                                      | Enternal System ID               | External Syste                      |
| 1 2<br>Click To<br>Update Deter<br>Rew   | 3 4<br>Common ID<br>1      | the rev. All Calumnia are editable excl<br>5 6 7 8 Next<br>Calegory: Type<br>ORG_D_IREF                       | geng Connex ID. Special character 'V' in ret allowed<br>Category Type Description<br>Organization Det V                                                                                                    |                             | [ No. of records: 547]<br>Retail ID<br>FranceDuceres                                      | External System ID               | External Syste<br>OF N              |
| 1 2<br>Click To<br>Updates Coder<br>Reve | 3 4<br>Common ID<br>1      | the role AE Columns are establis occ<br>5 6 7 8 Next<br>Category Type<br>ORG_D_MEER<br>ORG_D_MEER             | string Common D. Special character ''' in not allowed<br>Comparison to the difference of the operation of the difference of the difference o |                             | [ No. of records: 547 ]<br>Result 10<br>VSDurinescion                                     | External System 10               | Esternal Syste<br>OPN<br>OPN        |
| 1 2<br>Click To<br>Ipdana Dater<br>Reve  | 3 4<br>Common ID<br>1<br>1 | the rate AE Columns are estimate occ<br>5 6 7 8 heat<br>Cellingers Type<br>ORG_D_INEEF<br>PRIMENT_TURNES_UREF | strig Commo G. Special disactor V is not allowed Company Type Description Organization that di Organization that di Payment Terms                                                                                                    | n 1<br>2<br>0.08/10 tier 45 | (No. of records: SH2)<br>Instalt (D)<br>Flares/Durines<br>(A)(Durines)(A)<br>200000114254 | Enternal System (D<br>CAR<br>21  | Televeral Spec<br>OPN<br>OPN<br>OPN |

5

# **Cloud Financials Setup Tasks**

As part of cloud integration solution, the Oracle Retail Financial Integration (RFI) layer serves as an intermediate thin layer of application between the financial applications (CFIN) and Oracle Retail.

This chapter includes:

- Prerequisites
- Setup the RFI User in CFIN
- Configure the CFIN Supplier Sync Service
- Importing the CFIN Public Certificate into RFI
- Verify the CFIN SOAP Services
- Start or Run Initial Load of Supplier Parties from CFIN

### Prerequisites

It is assumed CFIN has already been configured and implemented. It is also assumed the user performing the installation has been provisioned access to the required functions and data in CFIN e.g. "IT Security Manager", "Application Developer", etc.

### Setup the RFI User in CFIN

In order to enable and secure the integrations between RFI and CFIN an RFI user needs to be created at the CFIN end which is in turn used to authenticate and secure RFI as an authorized source of data to being integrated to CFIN.

CFIN provides multiple ways to manage users but this type of users which are meant to be used for integration purposes are created in the CFIN Security Console.

The Security Console is used to manage application security in your Oracle Applications Cloud service. Use the IT Security Manager role to perform security-related tasks pertinent to role management, role analysis, user-account management, and certificate management.

The creation of the RFI user should follow the same process as any other user of the system which starts by the creation of the username, password and other details and then follows through to the provisioning roles to that user which is the most relevant part of the process with regards to the integration with RFI.

The privileges required to enable the integration to CFIN from RFI are under the following roles:

- "Financial Integration Specialist" (ORA\_FUN\_FINANCIAL\_INTEGRATION\_ SPECIALIST\_JOB) or;
- "Integration Specialist" (ORA\_FND\_INTEGRATION\_SPECIALIST\_JOB)

In order to segregate the RFI role from the above generic and standard roles it is recommended that the IT Security Manager creates, beforehand, a new role specifically for RFI by copying its privileges from the Financial Integration Specialist and then name it Financial Integration Specialist for RFI (ORA\_FUN\_FINANCIAL\_INTEGRATION\_SPECIALIST\_JOB\_FOR\_RFI).

Once this role is created the IT Security Manager should add the following privileges to the newly created role (if not yet included):

 "FSCM Load Interface Administration" (ORA\_FUN\_FSCM\_LOAD\_INTERFACE\_ ADMIN\_DUTY)

The new role should then be provisioned to the RFI user.

## Configure the CFIN Supplier Sync Service

Oracle CFIN Supplier Model provides a Supplier Outbound Synchronization Service feature that will generate a supplier record snapshot for any external supplier repository to consume. This enables customers to use the Oracle Fusion Supplier Model as a master repository where all supplier profile data is maintained. Near real-time synchronization of Fusion supplier records allows a downstream application to leverage the Fusion supplier data to drive other transaction flows. When any update is made to a supplier record the synchronization service will generate a snapshot of the supplier record in an XML file that models the Fusion supplier structure and transport the document over HTTPS to a single server destination.

| <b>Configure Sup</b> | plier Outbound | d Synchronizatio | on Service |
|----------------------|----------------|------------------|------------|
|----------------------|----------------|------------------|------------|

| * URL           | https://www.advantagegroup.com/advantageGrou     |
|-----------------|--------------------------------------------------|
| Security Policy | oracle/wss_username_token_over_ssl_client_policy |
| * User Name     | administrator                                    |
| * Password      |                                                  |

To configure Supplier Outbound Synchronization Service use task Configure Supplier Outbound Synchronization Service in CFIN Setup Manager to define the server location of the Supplier Export Outbound web service.

**Note:** Please note that the URL to be setup in the above screen is the URL of the RFI Supplier Consumer Service and the username and password is the RFI owner.

If you decide not to use supplier outbound synchronization service for your business, you can remove the data entry for this setup task. Oracle CFIN Supplier Model will no longer generate the XML file for supplier profile data during profile creation or update.

Supplier XML document is transported using the Supplier Export Outbound web service over HTTPS. This is an SSL session that always begins with an exchange of

messages called SSL handshake. The handshake allows the server to authenticate itself to the client by using public-key techniques. The server's public certificate should be imported into the trusted key store that is used by the client before the document transport.

## Importing the CFIN Public Certificate into RFI

Certificates establish keys for the encryption and decryption of data that CFIN applications exchange with other applications

In order to enable the integrations between RFI and CFIN the CFI public certificate needs to be imported into RFI. Use the Certificates page in the Security Console functional area to work with certificates in either of two formats, PGP and X.509. For each format, a certificate consists of a public key and a private key.

Once the certificate is generated and exported from CFIN it must be imported by RFI.

### Verify the CFIN SOAP Services

For the inbound to CFIN integrations RFI relies on two standard SOAP Webservices as follows:

- The CFIN Account Combination Validation Service which is a SOAP Web Service for the validation of the CoA account code combination:
  - QName: {http://xmlns.oracle.com/apps/financials/generalLedger/accounts/codeCo mbinations/accountCombinationService/}AccountValidationInput
  - Service WSDL URL: https://(FADomain,FSCMServices)/fscmService/AccountCombinationServic e?WSDL
- The CFIN ERP Integration Service which provides external operations for ERP integration scenarios to execute end-to-end inbound and outbound data flows.
  - QName: {http://xmlns.oracle.com/apps/financials/commonModules/shared/financi alUtilService/}FinancialUtilService

As part of this installation it should be checked whether these services are enabled and running in CFIN.

For more information on these services and to discover the public external SOAP web services in CFI you can use the SOAP Web Services guides for the appropriate Oracle Applications Cloud service, Developer Connect, or the Service Catalog Service. Information includes public external services for a specific cloud instance and new services that are introduced in patches and customizations.

## Setting up Weblogic SSL with a Valid Certificate

As CFIN will only call the Supplier Sync Service if the service is under a SSL port with a valid certificate, we need to setup Weblogic with a valid certificate. To perform this configuration, the following steps should be executed:

1. Generate a new keystore:

```
keytool -genkey -v -alias <alias> -keyalg RSA -keysize 2048 -sigalg
SHA256withRSA -keypass <private_key_password> -validity 365 -keystore <key_
store_file_name>.jks -storepass <key_store_password>
```

2. Generate a Certificate Signing Request (CSR):

keytool -certreq -alias <alias> -keyalg RSA -file <csr\_file\_name>.csr -keystore <key\_store\_file\_name>.jks

- **3.** Request the certificate from a certificate Authority (CA) using the generated CSR file.
- 4. Import the certificate provided by the CA into the keystore:

keytool -import -alias <alias> -keystore <key\_store\_file\_name>.jks
-trustcacerts -file <generated\_certificate>.crt

- 5. If CA provides more than one certificate, import all those certificates into keystore.
- **6.** Change the Weblogic Custom Identity Keystore, to point to the new keystore (<key\_store\_file\_name>.jks)

| Settings for rfi-server                                                                                                    |                                       |                                      |                                                                                                    |  |  |  |  |  |  |
|----------------------------------------------------------------------------------------------------|---------------------------------------|--------------------------------------|----------------------------------------------------------------------------------------------------|--|--|--|--|--|--|
| Configuration Protocols Logging Debug Monitoring Control Deple                                                                                                    | yments Services Security No           | 0es                                  |                                                                                                    |  |  |  |  |  |  |
| General Cluster Services Keystores SSL Federation Services De                                                                                                    | ployment Migration Tuning C           | verload Concurrency Health Monitorin | ing Server Start Web Services Coherence                                                                                                    |  |  |  |  |  |  |
| Save                                                                                                    |                                       |                                      |                                                                                                    |  |  |  |  |  |  |
| Keystores ensure the secure storage and management of private keys and trusted certificate authorities (CHs). This page lets you view and define various keystore configurations. These settings help you to manage the security of message transmissions. |                                       |                                      |                                                                                                    |  |  |  |  |  |  |
| Keystores: Custon Meetly and Java Standard Trust (Change Which configuration rules should be used for finding the server's identity and trust keystores? How Irie-                                                                                         |                                       |                                      |                                                                                                    |  |  |  |  |  |  |
| - Identity                                                                                                    |                                       |                                      |                                                                                                    |  |  |  |  |  |  |
| Custom Identity Keystore:                                                                                                    | <path_to_keystore></path_to_keystore> | 1                                    | The source of the identity keystore. For a JKS keystore, the source is the path and file name. For an<br>Oracle Key Store Service (XSS) keystore, the source is the KSS URL More Info |  |  |  |  |  |  |
| Custom Identity Keystore Type:                                                                                                    | JKS                                   | 1                                    | The type of the keystore. Generally, this is XS. If using the Oracle Key Store Service, this would<br>beXSS More Info                                                                 |  |  |  |  |  |  |
| Custom Identity Keystore Passphrase:                                                                                                    | •••••                                 |                                      | The encrypted custom identity keystore's passphrase. If empty or null, then the keystore will be opened<br>without a passphrase. More Info                                            |  |  |  |  |  |  |
| Confirm Custom Identity Keystore Passphrase:                                                                                                    | •••••                                 |                                      |                                                                                                    |  |  |  |  |  |  |
| - Trust                                                                                                    |                                       |                                      |                                                                                                    |  |  |  |  |  |  |
| Java Standard Trust Keystore:                                                                                                    | /usr/java/jdk1.8.0_191-amd64/jre/%    | b/security/cacerts                   | The location of the java standard trust keystore. More bris                                                                                                    |  |  |  |  |  |  |
| Java Standard Trust Keystore Type:                                                                                                    | jia .                                 | 1                                    | The type of the java standard trust keystore. Generally, this is JKS. More Jrfo                                                                                                    |  |  |  |  |  |  |
| Java Standard Trust Keystore Passphrase:                                                                                                    |                                       | 1                                    | The password for the Java Standard Trust keystore. This password is defined when the keystore is<br>created. Mare Jafo                                                                |  |  |  |  |  |  |
| Confirm Java Standard Trust Keystore Passphrase:                                                                                                    |                                       |                                      |                                                                                                    |  |  |  |  |  |  |
| Save                                                                                                    |                                       |                                      |                                                                                                    |  |  |  |  |  |  |

**7.** Enable SSL on managed server where RFI application is deployed and restart the servers.

### Start or Run Initial Load of Supplier Parties from CFIN

The purpose of this flow is to load the existing active Suppliers, Supplier Sites, and Supplier Contacts from CFIN into Retail.

These are the steps to load the Supplier details initially from Oracle CFIN to Retail.

Download supplier data from CFIN: the first step is to extract the supplier profile data from CFIN. This can be done as follows.

1. Login to CFIN. You need to have access to the Oracle ERP Cloud Procurement module to perform this task.

| = vision | Q Search for people | Q Search for people |                    |       |                   |  | <mark>وم</mark> رع | SYSTEM ADMINIST $\lor$ |
|----------|---------------------|---------------------|--------------------|-------|-------------------|--|--------------------|------------------------|
|          | Good even           | ing, SYSTE          | em administi       | RATOR |                   |  |                    |                        |
|          | Me My Team          | Procurement         | Product Management |       | Risk Management 1 |  |                    |                        |
|          | APPS                |                     |                    |       |                   |  |                    |                        |
|          | ᡞᡍ                  | <b>K</b> al         | G                  | E.    | A                 |  |                    | ,                      |

2. On the left-hand side menu go to Tools and then Reports and Analysis.

| ← → C a https://                                               | Cther bookmark                                                                                                    |
|----------------------------------------------------------------|----------------------------------------------------------------------------------------------------|
| ←<br>General Accounting                                        | Show More 🔷 😥 system administ                                                                                                    |
| Intercompany Accounting                                        | ×                                                                                                    |
| Cash Management                                                | TRATOR                                                                                                    |
| Fixed Assets                                                   | <ul> <li>Image: A set of the set of the</li></ul> |
| Customer Data Management                                       | <ul> <li>Image: A set of the set of the</li></ul> |
| Expenses                                                       | ✓ t Davroll Dick Management 1 .                                                                                                    |
| My Enterprise                                                  |                                                                                                    |
| Tools                                                          | ^                                                                                                    |
|                                                                |                                                                                                    |
| Reports and Analytics 🛗 Scheduled Processes 💿 Security Console |                                                                                                    |

#### **3.** Then Shared Folders:

| = vision                                        | Q | ର | <b>1</b> | SYSTEM ADMINIST $\lor$ |
|-------------------------------------------------|---|---|----------|------------------------|
| Reports and Analytics                           |   |   |          | Browse Catalog         |
| All Folders >>>                                 |   |   |          |                        |
| Filter All types Shared Folders Q Clear Filters |   |   |          |                        |
| Create •                                        |   |   |          |                        |
|                                                 |   |   |          |                        |

#### 4. Then Procurement - Embedded Content:

| = vision                                        |  | SYSTEM ADMINIST $\lor$ |
|-------------------------------------------------|--|------------------------|
| Reports and Analytics                           |  | Browse Catalog         |
| 🛅 Al Folders » 🛅 Shared Folders » 🋅 Procurement |  |                        |
| Filter All types   Favorites  Q Cinar Filters   |  |                        |
| Create •                                        |  |                        |
| Dashboards                                      |  | î                      |
| Embedded Content                                |  |                        |
| Procure To Pra[Embedded Content]                |  |                        |
| Purchasing                                      |  |                        |
| Self Service Procurement                        |  |                        |
| Sourcing                                        |  |                        |
| Spend Spend                                     |  |                        |
| 5 Subject Area Contents                         |  |                        |

**5.** Then Supplier Export Reports:

| ¢ | =-         | Requisition Lines in Process by Top 10 Buyers                        | Created By<br>Last Updated By | System Account<br>10/23/18 3:00 PM |  |
|---|------------|----------------------------------------------------------------------|-------------------------------|------------------------------------|--|
| Ŷ | =-         | Regulation Lines in Process for a Dayer                              | Created By<br>Last Updated By | System Account<br>10/23/18 3:00 PM |  |
| Ŕ | =-         | Requisition Lines in Process for a Dayer EA                          | Created By<br>Last Updated By | System Account<br>10/23/18 3:00 PM |  |
| Ŷ | =          | Requisition Lines in Requisition Pool By Top 10 Buyers               | Created By<br>Last Updated By | System Account<br>10/23/18 3:00 PM |  |
|   | <u></u> 20 | colier Excort Recorts                                                |                               |                                    |  |
| ¢ | ==         | Supplier Export Reports Unprocessed Requisition Lines Aging by Buyer | Created By<br>Last Updated By | System Account<br>10/23/18 3:00 PM |  |
| ¢ | =-         | Unprocessed Requisition Lines Aging for a Buyer                      | Created By<br>Last Updated By | System Account<br>10/23/18 3:00 PM |  |
| ¢ | =          | Unprocessed Requisition Lines by Buyer                               | Created By<br>Last Updated By | System Account<br>10/23/18 3:00 PM |  |

- 6. Then you need to extract four data entities as follows:
  - **a.** Supplier data

- **b.** Supplier Address data
- c. Supplier Site data
- d. Supplier Site Assignments data

| = vision                                                                                          | Q | ଜ | 9 | SYSTEM ADMINIST $\lor$ |
|---------------------------------------------------------------------------------------------------|---|---|---|------------------------|
| Reports and Analytics                                                                             |   |   |   | Browse Catalog         |
| 🛅 All Folders » 🛅 Shared Folders » 🋅 Procurement » 🛅 Embedded Content » 🋅 Supplier Export Reports |   |   |   |                        |
| Filter All types   Favorites  Clear Filters                                                       |   |   |   |                        |
| Create 💌                                                                                          |   |   |   |                        |
| Export supplier addresses data for import template                                                |   |   |   |                        |
| Export supplier business classifications data for import template                                 |   |   |   |                        |
| Export supplier contacts addresses data for import template                                       |   |   |   |                        |
| Export supplier contacts data for import template                                                 |   |   |   |                        |
| Export supplier data for import template                                                          |   |   |   |                        |
| Export supplier products and services categories data for import template                         |   |   |   |                        |
| Export supplier site assignments data for import template                                         |   |   |   |                        |
| Export supplier site third-party relationships data for import template                           |   |   |   |                        |
| Export supplier sites data for import template                                                    |   |   |   |                        |
|                                                                                                   |   |   |   |                        |

**7.** For each data entity, once you click the folder icon the following screen will be displayed.

| ≡ vis                                                       | sion                    |                    |                   |                             |                  |                  |                          |                    |       |                   |                          |                    |     | Q                               | ជា     | <b>1</b>  | SYSTEM ADM | NIST V                     |
|-------------------------------------------------------------|-------------------------|--------------------|-------------------|-----------------------------|------------------|------------------|--------------------------|--------------------|-------|-------------------|--------------------------|--------------------|-----|---------------------------------|--------|-----------|------------|----------------------------|
| Export sup                                                  | oplier d                | ata for            | import            | template re                 | port             |                  |                          |                    |       |                   |                          |                    |     |                                 |        |           |            | Done                       |
|                                                             |                         |                    |                   |                             |                  |                  |                          |                    |       |                   |                          |                    |     |                                 |        |           |            |                            |
| Supplier<br>Name                                            | Supplier<br>Name<br>New | Supplier<br>Number | Alternate<br>Name | Tax<br>Organization<br>Type | Supplier<br>Type | Inactive<br>Date | Business<br>Relationship | Parent<br>Supplier | Alias | D-U-N-S<br>Number | One-<br>time<br>supplier | Customer<br>Number | SIC | National<br>Insurance<br>Number | Corpor | ate Web S | ite        | Chief<br>Executiv<br>Title |
| ABC Bank                                                    |                         | 1359               |                   | CORPORATION                 |                  |                  | SPEND_AUTHORIZED         |                    |       |                   |                          |                    |     |                                 |        |           |            |                            |
| ABC<br>Consulting                                           |                         | 1288               |                   | PARTNERSHIP                 | SUPPLIER         |                  | SPEND_AUTHORIZED         |                    |       |                   |                          |                    |     |                                 |        |           |            |                            |
| AKÇAY<br>KIRTASİYE<br>YAYIN<br>DAĞ.SAN.VE<br>TİC. LTD. ŞTİ. |                         | 1350               |                   | CORPORATION                 |                  |                  | SPEND_AUTHORIZED         |                    |       |                   |                          |                    |     |                                 |        |           |            |                            |
| Advanced<br>Corp                                            |                         | 1263               |                   | CORPORATION                 |                  |                  | SPEND_AUTHORIZED         |                    |       |                   |                          |                    |     |                                 |        |           |            |                            |
| Aesculup Inc                                                |                         | 1326               |                   | CORPORATION                 |                  |                  | SPEND_AUTHORIZED         |                    |       |                   |                          |                    |     |                                 |        |           |            |                            |
| Alled<br>Manufacturing                                      |                         | 1265               |                   | CORPORATION                 |                  |                  | SPEND_AUTHORIZED         |                    |       |                   |                          |                    |     |                                 |        |           |            |                            |
| Altamonte<br>Corporation                                    |                         | 1345               |                   | CORPORATION                 |                  |                  | SPEND_AUTHORIZED         |                    |       |                   |                          |                    |     |                                 |        |           |            |                            |
| Amazon                                                      |                         | 1343               |                   | CORPORATION                 |                  |                  | SPEND_AUTHORIZED         |                    |       |                   |                          |                    |     |                                 |        |           |            |                            |
| American<br>Telephone<br>and Telegraph                      |                         | 1259               |                   | CORPORATION                 |                  |                  | SPEND_AUTHORIZED         |                    |       |                   |                          |                    |     |                                 |        |           |            |                            |
| Arec<br>Computer                                            |                         | 1312               |                   | CORPORATION                 |                  |                  | SPEND_AUTHORIZED         |                    |       |                   |                          |                    |     |                                 |        |           |            |                            |
| PRR                                                         |                         | 1333               |                   | CORPORATION                 |                  |                  | SPEND AUTHORIZED         |                    |       |                   |                          |                    |     |                                 |        |           |            |                            |

8. At the right-hand bottom there is an option to export the data to an XML file.

| Cardinal<br>Health                                                                     | 1325         |       | CORPORATION          | SPEND_AUTHORIZED | 801423062 | http://www.cardinalhealth.com/en.html |     |
|----------------------------------------------------------------------------------------|--------------|-------|----------------------|------------------|-----------|---------------------------------------|-----|
| Comtele Italia<br>S.P.A.                                                               | 1313         |       | CORPORATION          | SPEND_AUTHORIZED |           |                                       |     |
| Consolidated<br>Supplies                                                               | 1272         |       | CORPORATION          | SPEND_AUTHORIZED |           |                                       |     |
| DANONE<br>HAYAT<br>İÇECEK VE<br>GIDA SANAYİ<br>VE TİCARET<br>A.Ş                       | 1352         |       | CORPORATION          | SPEND_AUTHORIZED |           |                                       |     |
| DE Consulting                                                                          | 1349         |       | CORPORATION          | SPEND_AUTHORIZED |           |                                       |     |
| DHL<br>LOJISTIK<br>HİZMETLERİ<br>A.Ş.                                                  | 1351         |       | CORPORATION          | SPEND_AUTHORIZED |           |                                       |     |
| DOĞUŞ ÇAY<br>VE GIDA<br>MADDELERİ<br>ÜRETİM<br>PAZARLAMA<br>İTHALAT<br>İHRACAT<br>A.S. | 1363         |       | CORPORATION          | SPEND_AUTHORIZED |           |                                       |     |
| David Draper                                                                           | 1299         |       | INDIVIDUAL           | SPEND_AUTHORIZED |           |                                       | a ( |
|                                                                                        | PDF          | - 1   |                      |                  |           |                                       |     |
| Dell Inc.                                                                              | Excel 2007+  |       | CORPORATION          | SPEND_AUTHORIZED |           |                                       | _   |
| Distributori<br>Automatici<br>Roma Miglior                                             | Powerpoint 2 | 07+   | CSV Format           | SPEND_AUTHORIZED |           |                                       |     |
| Caffe                                                                                  | Web Archive  | (mht) | Tab delimited Format |                  |           |                                       |     |
| Dogana                                                                                 | Data         | ,[    | XML Format           | SPEND_AUTHORIZED |           |                                       | -   |
| Refresh - Print -                                                                      | Export       |       |                      |                  |           |                                       |     |
| ascriptvoid(null)                                                                      |              |       |                      |                  |           |                                       | a ŝ |

9. Use that option to export the data in XML format.

#### Upload supplier data to RFI CFIN

The purpose of this flow is to load the existing active Suppliers, Supplier Sites, and Supplier Contacts from CFIN into Retail.

These are the steps to load the Supplier details initially from Oracle CFIN to Retail.

- A wrapper script supplier\_initial\_load.sh is provided to load the existing Suppliers, Supplier Sites, and Supplier Contacts from a flat file extracted from CFIN to RFI Staging table. These files are available in the RFI pack, folder - \$INSTALL\_DIR/cloud-financial /install/setup-data/dml.
- **2.** An extraction for the supplier data should be generated in CFIN for the supplier data to be loaded. This extraction should follow the same format as the CFIN Supplier Sync Service XML with five flat files that contain the following information.
  - Supplier
  - Supplier Site
  - Supplier Contacts
  - Supplier Address
  - Supplier Contacts Address

**Note:** Currently only XML files are supported for this flow.

**3.** Run the supplier\_initial\_load.sh (available in \$INSTALL\_DIR/cloud-financial /install/setup-data/dml.

**Note:** \$JAVA\_HOME and \$INSTALL\_DIR environment variables need to be set prior running the script.

The extracted files from CFIN should not contain any spaces in the file name otherwise the script will not run as wanted.

The script will prompt for several information, necessary to run the load correctly:

- ORFI database host
- ORFI database port

- ORFI database sid
- ORFI database username
- ORFI database password
- Extracted CFIN supplier flat file location
- Extracted CFIN supplier site flat file location
- Extracted CFIN supplier Contacts flat file location
- Extracted CFIN supplier Address flat file location
- Extracted CFIN supplier Contact Address flat file location
- 4. Extracted data is loaded into temporary tables.
- **5.** Suppliers, Supplier Sites, Supplier Contacts records are pushed to RFI Staging tables RFI\_SUPP\_STAGE, RFI\_SUPP\_SITES\_STAGE, and RFI\_SUPP\_CONTACTS\_STAGE respectly.
- 6. Temporary tables are dropped in case of success.

**Note:** The script is only ready to run once. In case of failure check if temporary tables are populated with correct data, drop temporary tables and truncate the staging tables, after that the script is ready to run again.

**7.** Once the initial supplier details are moved to RFI Staging tables, the records are sent to Retail similar to the Supplier Incremental Loading process.

6

# **BDI Application Installation Tasks**

# **BDI Cloud Support**

As part of all cloud integration between retail applications and Financial system (CFIN), the retail applications are present on cloud and CFIN is also present in cloud. The Oracle Retail Financial Integration (RFI) layer serves as an intermediate thin layer of application between the financial application (CFIN) and Oracle Retail. This integration remains synchronized with the new releases of the edge applications.

This integration is supported only between Cloud Retail apps to cloud Fusion Finance apps. A hybrid or on premise integration is not available for the CFIN.

#### All Cloud Deployment Topology

All cloud deployment provides computing environment which uses cloud services with orchestration between multiple cloud services. Complete cloud service provide more flexibility and scalability for all the connecting applications.

- Retail Applications (i.e. RMS/ReIM) are on cloud and Financial Applications (CFIN) is on cloud too.
- Only Service-based integration works fine.
- n Topology for this setup requires RFI and CFIN to be in different cloud and will talk through each other via services.

#### Table 6–1

| Applications to be installed | All Cloud Topology |
|------------------------------|--------------------|
| RMS-EDGE                     | Required           |
| BDI-RFI                      | Required           |
| BDI-PROCESSFLOW              | Required           |
| BDI-SCHEDULER                | Optional           |
| ODI                          | N/A                |
| RFI                          | Required           |
| EBS                          | N/A                |
| CFIN                         | Required           |
| RIB, RIB-RMS                 | Required           |

Rms-edge is a sender side app to be installed in the retail cloud. Bdi-rfi is the receiver side app to be installed on cloud side as well along with RFI.

#### **Prerequisites**

**Rms-Edge-App:** Please refer to RMS 23.0.000 install guide and create a RMS environment that includes BdiEdgeAppJobAdminPakForRms.

The app can be deployed in any domain but it is recommended to deploy it in the existing RMS domain with separate managed server.

#### Deploying BDI RFI Batch Job Admin

#### Preparing the Database for BDI RFI Batch Job Admin Installation

Before you begin installing BDI RFI Batch Job Admin, make sure you have the database schema created for BDI RFI Batch Job Admin.

Please follow the below naming convention during schema creation for BDI RFI or use RFI app schema.

Example, BDI\_RFI\_EDGE\_SCHEMA

#### Preparing the WebLogic Domain for BDI Batch Job Admin for RFI

**1.** Assuming that WebLogic 12.2.1.4.0 and JRF domain are installed as part of ORFI installation.

#### Deploying BDI RFI Batch Job Admin on the WebLogic

To deploy the BDI RFI Batch Job Admin war, take the following steps.

- Download BdiEdgeJobAdminPak21.0.000ForRfi21.0.000\_eng\_ga.zip to \$BDI\_ HOME.
- **2.** Unzip the downloaded archive. The BDI Job home directory will be created under the current directory.
- Unzip BdiEdgeJobAdminPak21.0.000ForRfi21.0.000\_eng\_ga.zip.

**3.** Edit bdi-job-admin-deployment-env-info.json as follows:

```
cd bdi-edge-rfi-job-home/conf
vi bdi-job-admin-deployment-env-info.json
```

4. Provide the following values in the JSON file.

#### Table 6–2

| Configuration Property                     | Description                                                                     |
|--------------------------------------------|---------------------------------------------------------------------------------|
| BdiRfiJobAdminDataSource ->jdbcUrl         | The JDBC URL for the Oracle database where the RFI Retail Proxy schema resides. |
|                                            | Suggested schema user BDI_RFI_EDGE_<br>SCHEMA                                   |
| BdiRfiReceiverServiceDataSource -> jdbcUrl | The JDBC URL for the Oracle database where the RFI Retail Proxy schema resides. |

Table 6–2 (Cont.)

| Configuration Property                                         | Description                                                                                                    |
|----------------------------------------------------------------|----------------------------------------------------------------------------------------------------|
| BatchInfraDataSource -> jdbcUrl                                | The JDBC URL for the schema created using<br>RCU. The schema user is <prefix>_ WLS (e.g.<br/>INT_WLS). The value of prefix that you<br/>provided in schema creation using RCU.</prefix> |
| JobAdminAppServer -><br>weblogicDomainName                     | The domain name where BDI RFI Admin app is deployed                                                                                                    |
| JobAdminAppServer -><br>weblogicDomainHome                     | The domain home directory of WebLogic where BDI RFI Admin app is deployed                                                                                                    |
| JobAdminAppServer -><br>weblogicDomainAdminServerUrl           | Admin Server URL of the BDI RFI Admin<br>App - http:// <admin host="">:<admin port=""></admin></admin>                                                                                  |
| JobAdminAppServer->weblogicDomainA<br>dminServerProtocol       | AdminServer protocol which is by default t3,<br>For SSL deployment update to t3s.                                                                                                    |
| JobAdminAppServer -><br>weblogicDomainAdminServerHost          | Host Name of the BDI RFI Admin Server                                                                                                    |
| JobAdminAppServer -><br>weblogicDomainAdminServerPort          | BDI RFI Admin Server Port                                                                                                    |
| JobAdminAppServer -><br>weblogicDomainTargetManagedServerNa me | Managed Server Name where BDI RFI Admin<br>App is installed (e.g.                                                                                                    |
|                                                                | bdi-rfi-server)                                                                                                    |
| JobAdminAppServer -> jobAdminUiUrl                             | Job Admin URL of BDI RFI                                                                                                    |
|                                                                | http:// <host>:<bdi managed="" rfi="" server<br="">port&gt;/bdi-rfi-batch-job-admin</bdi></host>                                                                                        |
| RmsJobAdminAppServer -> jobAdminUiUrl                          | Job Admin URL of BDI RMS                                                                                                    |
|                                                                | http:// <host>:<rms edge="" managed="" server<br="">port&gt;/rms-batch-job-admin</rms></host>                                                                                           |
| SystemOptions->Name                                            | Name of the odi domain home                                                                                                    |
|                                                                | SystemOptions ->ValueReplace with local<br>odi_domain_home directory                                                                                                    |

**5.** Run the deployer script to create the data sources and deploy BDI RFI Batch Job Admin.

```
cd bdi-edge-rfi-job-home/bin
bdi-job-admin-deployer.sh -setup-credentials -deploy-job-admin-app
```

**6.** Enter the values prompted by the script for the following credential aliases. JobAdmin user has more privileges (e.g. change configuration and run jobs from JobAdmin UI) than JobOperator user. JobOperator can run batch jobs where as JobMonitor has just read privileges.

|--|

| Alias                            | Description                                             |
|----------------------------------|---------------------------------------------------------|
| bdiAppServerAdminServerUserAlias | WebLogic admin server credentials                       |
| bdiJobAdminUiUserAlias           | Credentials for Admin Role user for Job<br>Admin app    |
| bdiJobOperatorUiUserAlias        | Credentials for Operator Role user for Job<br>Admin app |

| Alias                                    | Description                                                   |
|------------------------------------------|---------------------------------------------------------------|
| bdiJobMonitorUiUserAlias                 | Credentials for Monitor Role user for Job<br>Admin app        |
| bdiJobAdminDataSourceUserAlias           | Credentials for the Data Source of the Job<br>Admin Schema    |
| bdiRfiReceiverServiceDataSourceUserAlias | Credentials for the Data Source of the Job<br>Receiver Schema |
| batchInfraDataSourceUserAlias            | Credentials for the Data Source of the Batch<br>Infra Schema  |
| rmsJobAdminBaseUrlUserAlias              | RMS edge job admin app credentials                            |

#### Table 6–3 (Cont.)

**Note:** The alias names in the configuration files should not be changed.

- 7. Deployer script deploys BDI RFI Batch Job Admin to the server.
- 8. Restrict access to the bdi-int-rfi-job-home folder:

```
cd bdi-edge-rfi-job-home
chmod -R 700 .
```

#### Creating Inbound Interface tables for BDI RFI

- 1. Go to \$BDI\_HOME/bdi-edge-rfi-job-home/setup-data/ddl folder.
- **2.** Run the sql script bdi\_rfi\_ddl.sql provided in this folder in the BDI RFI database schema.
- **3.** DDL generates the necessary retail and inbound interface tables along with the database packages for RFI.

#### Deploying BDI Process Flow

#### Preparing the Database for Process Flow Installation

Before you begin installing Process Flow App, make sure you have the database schema created for Process Flow.

Please follow the below naming convention during schema creation for process flow.

Example, BDI\_PROCESS\_INT\_SCHEMA

#### Install the Process Flow Application

Perform the following procedure to install the Process Flow application:

- 1. Download the process flow archive BdiProcessFlow23.0.000ForAll23.x.xApps\_eng\_ga.zip
- **2.** Unzip the downloaded archive. The Process Home directory will be created under the current directory.

unzip BdiProcessFlow23.0.000ForAll23.x.xApps\_eng\_ga.zip

**3.** Modify process flow configuration file

(conf/bdi-process-flow-admin-deployment-env-info.json) to match the deployment environment. While you can change many values to match your requirements, here is a table of a minimum set of configuration values that you need to modify for process flow application.

**Note:** The alias names in the configuration files should not be changed.

| Configuration Field                                                    | Description                                                                            |  |
|------------------------------------------------------------------------|----------------------------------------------------------------------------------------|--|
| ProcessFlowAdminDataSource ->jdbcUrl                                   | JDBC URL for the process flow schema.<br>Change this value to match the environment.   |  |
|                                                                        | Suggested schema user BDI_PROCESS_INT_<br>SCHEMA                                       |  |
| ProcessFlowAdminAppServer                                              | Name of the WebLogic domain where the                                                  |  |
| ->weblogicDomainName                                                   | process flow application is deployed                                                   |  |
| ProcessFlowAdminAppServer                                              | WebLogic Domain home directory                                                         |  |
| ->weblogicDomainHome                                                   |                                                                                        |  |
| ProcessFlowAdminAppServer- ><br>weblogicDomainProtocol                 | WebLogic admin server protocol is by default t3, if SSL configured then update to t3s. |  |
| ProcessFlowAdminAppServer                                              | WebLogic Admin server URL                                                              |  |
| ->weblogicDomainAdminServerUrl                                         |                                                                                        |  |
| ProcessFlowAdminAppServer                                              | Host name of WebLogic Admin Server                                                     |  |
| ->weblogicDomainAdminServerHost                                        |                                                                                        |  |
| ProcessFlowAdminAppServer                                              | WebLogic admin server port                                                             |  |
| ->weblogicDomainAdminServerPort                                        |                                                                                        |  |
| ProcessFlowAdminAppServer                                              | Managed Server name where Process Flow is                                              |  |
| ->weblogicDomainTargetManagedServerNam<br>e                            | hosted                                                                                 |  |
| ProcessFlowAdminAppServer                                              | Process Flow admin app URL. Update only                                                |  |
| ->processFlowAdminUiUrl                                                | the host and port                                                                      |  |
| SimJobAdminAppServer ->jobAdminUiUrl                                   | BDI SIM app job admin URL                                                              |  |
| SimAppJobAdminAppServer->jobAdminUiU<br>rl                             | BDI SIM job admin URL                                                                  |  |
| OcdsAppJobAdminAppServer->jobAdminUi<br>Url                            | BDI Ocds job admin URL                                                                 |  |
| RpasAppJobAdminAppServer->jobAdminUi<br>Url                            | BDI Rpas job admin URL                                                                 |  |
| RfiJobAdminAppServer>jobAdminUiUrl                                     | BDI RFI job admin URL                                                                  |  |
| ExternalAppJobAdminServer->BDI External<br>job admin URL jobAdminUiUrl | BDI External job admin URL                                                             |  |
| RmsAppJobAdminAppServer -><br>jobAdminUiUrl                            | RMS APP job admin URL                                                                  |  |

**4.** Determine which flows are in scope for your deployment. Copy the flows from bdi-process-home/setup-data/dsl/available\_process\_flow\_options to bdi-process-home/setup-data/dsl/flows-in-scope.

For example, for integration between RMS and RFI, the rms\_rfi-no\_split\_Flows files would be copied:

```
cp bdi-process-home/setup-data/dsl/available_process_flow_options/rms_
rfi-no-split-flows/* bdi-process-home/setup-data/dsl/flows-in-scope/.
```

**5.** Run the deployer. Make sure that the WebLogic server is running before issuing the following command.

```
cd bin
bdi-process-flow-admin-deployer.sh -setup-credentials
-deploy-process-flow-admin-app
```

The process flow deployer will prompt for username and password for the following credential aliases:

| Alias                                  | Description                                                      |
|----------------------------------------|------------------------------------------------------------------|
| bdiAppServerAdminServerUserAlias       | WebLogic admin server credentials                                |
| processFlowAdminBaseUrlUserAlias       | Credentials for Admin Role user for Process<br>Flow Admin app    |
| processFlowOperatorBaseUrlUserAlias    | Credentials for Operator Role user for Process<br>Flow Admin app |
| processFlowMonitorBaseUrlUserAlias     | Credentials for Monitor Role user for Process<br>Flow Admin app  |
| bdiProcessFlowAdminDataSourceUserAlias | Credentials for the Data Source of the Process Flow Schema       |
| rfiJobAdminBaseUrlUserAlias            | BDI RFI job admin app credentials                                |
| rmsappJobAdminBaseUrlUserAlias         | RMS APP job admin credentials                                    |
| simJobAdminBaseUrlUserAlias            | SIM job admin app credentials                                    |
| simAppJobAdminBaseUrlUserAlias         | SIM app job admin app credentials                                |
| ocdsAppJobAdminBaseUrlUserAlias        | OCDS app job admin app credentials                               |
| externalAppJobAdminBaseUrlUserAlias    | EXTERNAL app job admin app credentials                           |
| rpasAppJobAdminBaseUrlUserAlias        | RPAS APP job admin credentials                                   |

#### Table 6–5

- 6. Make sure the deployment step shows deployment success message at the end.
- 7. Restrict access to the bdi-process-home folder:

```
cd bdi-process-home
chmod -R 700 .
```

See the *Oracle Retail Bulk Data Integration Implementation Guide* for the operation details of the Process Flow application.

#### **Enabling Email Notification Alerts**

Process Flow can send email alerts upon success or failure of process executions as specified in the process definitions.

Follow the instructions in the *BDI Installation Guide* to configure email notification alerts.

# **Deploying BDI Batch Scheduler**

POM is the BDI batch Scheduler to trigger the pre-configured BDI process flows and should be available on the MFCS domain.

<u>A</u>

# **Appendix: JSON in Tabular Format**

Table A–1 Legend

Grey: No editable configuration

White: Needs update.

| Table A–2 | Cloud Financials – JS | ON Configuration |
|-----------|-----------------------|------------------|
|-----------|-----------------------|------------------|

| RFI Configuration<br>Property Name | Description                                                                       | Example Value/Default Value                                | Value Editable? |
|------------------------------------|-----------------------------------------------------------------------------------|------------------------------------------------------------|-----------------|
| RfiDeploymentEnvInfo               |                                                                                   |                                                            |                 |
| integrationToEbsOrPsft<br>OrCfin   |                                                                                   | CFIN                                                       | N               |
| DataSourceDef                      |                                                                                   |                                                            |                 |
| RfiDataSource                      | RFI database connection details                                                   |                                                            |                 |
| dataSourceName                     | Name of the datasource that the<br>installer creates to connect to<br>RMS         | RfiDataSource                                              | N               |
| dataSourceClass                    | DataSource class the installer will configure for the data source                 | oracle.jdbc.xa.client.OracleXADat<br>aSource               | N               |
| dataSourceJndiName                 | JNDI name used by the RFI application to connect to the database                  | jdbc/RfiDataSource                                         | N               |
| jdbcUrl                            | RFI JDBC connection URL. Please<br>specify the connection URL for<br>your RFI DB. | jdbc:oracle:thin:@//rfidbhost.exa<br>mple.com:1521/orcl    | Y               |
| jdbcUserAlias                      | User name alias. Do not change the default value.                                 | rfiDataSourceUserAlias                                     | Ν               |
| jdbcUser                           | User (schema name) for the RFI database.                                          | GET_FROM_WALLET                                            | Ν               |
| jdbcPassword                       | Password for the RFI database.                                                    | GET_FROM_WALLET                                            | N               |
| MiddlewareServerDef                |                                                                                   |                                                            |                 |
| RfiAppServer                       | RfiAppServer- WebLogic domain configuration details                               |                                                            |                 |
| weblogicDomainName                 | RfiAppServer configuration,<br>WebLogic domain name                               | RFIDomain                                                  | Y               |
| weblogicDomainHome                 | RFI domain home.                                                                  | <wls-home>/user_<br/>projects/domains/RFIDomain</wls-home> | Y               |

| RFI Configuration<br>Property Name                              | Description                                                                                                    | Example Value/Default Value                                                                         | Value Editable? |
|-----------------------------------------------------------------|----------------------------------------------------------------------------------------------------|----------------------------------------------------------------------------------------------------|-----------------|
| weblogicDomainAdmin<br>ServerUrl                                | WebLogic domain admin<br>serverURL.                                                                                                    | t3://rfiserver.example.com:19301                                                                    | Y               |
| weblogicDomainAdmin<br>ServerProtocol                           | WebLogic admin server protocol.                                                                                                    | t3                                                                                                  | N               |
| weblogicDomainAdmin<br>ServerHost                               | Weblogic server host name.                                                                                                    | rfiserver.example.com                                                                               | Y               |
| weblogicDomainAdmin<br>ServerPort                               | Port information of weblogic server.                                                                                                    | 19301                                                                                               | Y               |
| weblogicDomainAdmin<br>ServerUserAlias                          | Weblogic server UserAlias name.<br>Do not change defaults                                                                                                    | rfiAppServerAdminServerUserAl<br>ias                                                                | N               |
| weblogicDomainTarget<br>ManagedServerName                       | Weblogic Domain TargetManaged<br>Server name.                                                                                                    | rfi-server                                                                                          | Υ               |
|                                                                 |                                                                                                    |                                                                                                    |                 |
| glAccountValidationServ<br>iceEndPointUrl                       | End point URL for GL account validation Service                                                                                                    | http://myhostname:7001/GlAcc<br>ountValidationBean/GlAccountV<br>alidationService?WSDL              | Y               |
| glAccountValidationServ<br>iceEndPointUserAlias                 | User alias information for GL account validation service. Do not change the default value.                                                                                              | glAccountValidationServiceEndP<br>ointUserAlias                                                     | N               |
| glAccountValidationServ<br>iceEndPointUser                      | End point User name.                                                                                                    | GET_FROM_WALLET                                                                                     | N               |
| glAccountValidationServ<br>iceEndPointPassword                  | End point User password. This<br>information is sourced from a<br>container that is used for storing<br>authentication and signing<br>credentials and is managed by<br>Security Admins. | GET_FROM_WALLET                                                                                     | Ν               |
| glAccountValidationServ<br>iceEndPointSecurityPoli<br>cyName    | Security policy for the service.<br>Valid values are PolicyA, PolicyB<br>and unsecure. (Note: Use https<br>for Policy A setting)                                                        | unsecure                                                                                            | Y               |
| supplierExportOutboun<br>dServiceEndPointUrl                    | URL information that will be<br>used in connection for Supplier<br>Export Outbound Service.                                                                                             | http://myhostname:7001/Suppli<br>erExportOutboundService/Su<br>pplierExportOutboundServi<br>ce?WSDL | Y               |
| supplierExportOutboun<br>dServiceEndPointU<br>serAlias          | User Alias. Constant at Supplier<br>Export Outbound Service User<br>Alias.                                                                                                    | supplierExportOutboundSe<br>rviceEndPointUserAlias                                                  | Ν               |
| supplierExportOutboun<br>dServiceEndPointUser                   | Supplier Export OutboundService<br>User name.                                                                                                    | GET_FROM_WALLET                                                                                     | N               |
| supplierExportOutboun<br>dServiceEndPointP<br>assword           | Supplier Export OutboundService<br>End point User password.                                                                                                    | GET_FROM_WALLET                                                                                     | Ν               |
| supplierExportOutboun<br>dServiceEndPointS<br>ecurityPolicyName | Indicates how the Policy is<br>secured. Options are Policy A,<br>Policy B or Unsecure. (Note: Use<br>https for Policy A setting)                                                        | unsecure                                                                                            | Y               |
| rfiAdminUiUrl                                                   | URL for RFI Admin UI.                                                                                                    | http://myhostname:7001/retail-f<br>inancial-integration-web                                         | Y               |

 Table A-2 (Cont.) Cloud Financials – JSON Configuration

| RFI Configuration<br>Property Name | Description                                                                  | Example Value/Default Value                                                                                                 | Value Editable? |
|------------------------------------|------------------------------------------------------------------------------|----------------------------------------------------------------------------------------------------|-----------------|
| rfiAdminUiUserGroup                | Admin user group. Do not change the default value.                           | RfiAdminGroup                                                                                                    | Ν               |
| rfiAdminUiUserAlias                | RFI admin UI user name alias. Do not change the default value.               | rfiAdminUiUserAlias                                                                                                    | N               |
| rfiAdminUiUser                     | RFI Admin UI User name.                                                      | GET_FROM_WALLET                                                                                                    | N               |
| rfiAdminUiPassword                 | End point User password.                                                     | GET_FROM_WALLET                                                                                                    | N               |
| rfiOperatorUiUserGroup             | Operator user group. Do not change the default value.                        | RfiOperatorGroup                                                                                                    | N               |
| rfiOperatorUiUserAlias             | RFI Operator UI user name alias.<br>Do not change the default value.         | rfiOperatorUiUserAlias                                                                                                    | N               |
| rfiOperatorUiUser                  | RFI Operator UI User name.                                                   | GET_FROM_WALLET                                                                                                    | N               |
| rfiOperatorUiPassword              | End point User password.                                                     | GET_FROM_WALLET                                                                                                    | N               |
| rfiMonitorUiUserGroup              | Monitor user group. Do not change the default value.                         | RfiMonitorGroup                                                                                                    | N               |
| rfiMonitorUiUserAlias              | RFI Monitor UI user name alias.<br>Do not change the default value.          | rfiMonitorUiUserAlias                                                                                                    | N               |
| rfiMonitorUiUser                   | RFI Monitor UI User name.                                                    | GET_FROM_WALLET                                                                                                    | N               |
| rfiMonitorUiPassword               | End point User password.                                                     | GET_FROM_WALLET                                                                                                    | Ν               |
| smtpServerHost                     | RFI SMTP (Simple Mail Transfer Protocol) server host information.            | smtp.example.com                                                                                                    | Y               |
| smtpServerPort                     | RFI SMTP server port information.                                            | 465                                                                                                    | Y               |
| smtpServerListenerType             | RFI SMTP server listener type (for example, SSL or TSL).                     | SSL                                                                                                    | N               |
| smtpAuthenticationReq<br>uired     | Enter "TRUE" if authentication<br>required for SMTP server, else<br>"FALSE". | TRUE                                                                                                    | Y               |
| smtpMailFromAddress                | Enter the sender email Address.                                              | sender_email_<br>address@example.com                                                                                        | Y               |
| smtpMailFromAddressA<br>lias       | Alias for From Address. Do not change the default value.                     | smtpMailFromAddressAlias                                                                                                    | Ν               |
| smtpMailFromAddressP<br>assword    | Password for the from email address.                                         | GET_FROM_WALLET                                                                                                    | N               |
| smtpMailToAddressList              | Comma separated list of recipient email addresses.                           | receiver_email_address@abc.com,<br>receiver_email_<br>address2@abc.com                                                      | Y               |
| RmsAppServer                       | RFI Integrated Gateway Services detail for Supplier service                  |                                                                                                    |                 |
| supplierServiceEndPoint<br>Url     | Supplier service endpoint URL information (with no RSB).                     | http://rmshostname.example.co<br>m:19203/SupplierBean/SupplierS<br>ervice?WSDL                                              | Y               |
|                                    | Supplier service endpoint URL (with RSB).                                    | http://rmshostname.example.co<br>m:19203/rms-Supplier-AppServic<br>eDecorator/ProxyService/Suppli<br>erAppServiceProxy?wsdl | Y               |

| Table A–2 | (Cont.) | Cloud Financials - | - JSON | Configuration |
|-----------|---------|--------------------|--------|---------------|
|-----------|---------|--------------------|--------|---------------|

| RFI Configuration<br>Property Name                                                   | Description                                                                                                    | Example Value/Default Value                                             | Value Editable? |
|--------------------------------------------------------------------------------------|----------------------------------------------------------------------------------------------------|-------------------------------------------------------------------------|-----------------|
| supplierServiceEndPoint<br>UserAlias                                                 | Alias for Supplier service. Do not change the default.                                                                           | supplierServiceEndPointUserAlia<br>s                                    | Ν               |
| supplierServiceEndPoint<br>User                                                      | UserName for Supplier Service<br>End point User.                                                                                 | GET_FROM_WALLET                                                         | N               |
| supplierServiceEndPoint<br>Password                                                  | Password for Supplier service.                                                                                                   | GET_FROM_WALLET                                                         | N               |
| supplierServiceEndPoint<br>SecurityPolicyName                                        | Security policy for the service.<br>Valid values are PolicyA, PolicyB<br>and unsecure. (Note: Use https<br>for Policy A setting) | unsecure                                                                | Y               |
| supplierServiceEndPoint<br>PolicyBSecurityPolicy.ws<br>KeystorePasswordUserA<br>lias | WSKeyStore Password User Alias<br>for Supplier Service End point<br>User Alias.                                                  | supplier#keystore-password-user-<br>alias                               | Ν               |
| supplierServiceEndPoint<br>PolicyBSecurityPolicy.ws<br>KeyPublicPrivateKeyAli<br>as  | WSKeyPublicPrivateKey Alias for<br>Supplier Service End point User<br>Alias.                                                     | supplier#remote-host-public-priv<br>ate-key-alias                       | Ν               |
| CfinAppServer                                                                        | Cfin App Server Configuration<br>Details                                                                                         |                                                                         |                 |
| financialUtilServiceEndP<br>ointUrl                                                  | Cfin Financial Util Service End<br>Point URL                                                                                     | https://cfinhostname/fscmServic<br>e/ErpIntegrationService?WSDL         | Y               |
| financialUtilServiceEndP<br>ointUserAlias                                            | Cfin Financial Util Service User<br>Alias                                                                                        | financialUtilServiceUserNameAli<br>as                                   | N               |
| financialUtilServiceEndP<br>ointUser                                                 | UserName for Financial Util<br>Service End point User.                                                                           | GET_FROM_WALLET                                                         | N               |
| financialUtilServiceEndP<br>ointPassword                                             | Password for Financial Util<br>Service service.                                                                                  | GET_FROM_WALLET                                                         | N               |
| financialUtilServiceEndP<br>ointSecurityPolicyName                                   | Security policy for the service.<br>Valid values are PolicyA, PolicyB<br>and unsecure. (Note: Use https<br>for Policy A setting) | unsecure                                                                | Y               |
| glAccountValidationEnd<br>PointUrl                                                   | Cfin General Ledger Validation<br>Service End Point URL                                                                          | https://cfinhostname/fscmServic<br>e/AccountCombinationService?<br>WSDL | Y               |
| glAccountValidationEnd<br>PointUserAlias                                             | Cfin General Ledger Validation<br>Service User Alias                                                                             | glAccountValidationEndPointUse<br>rAlias                                | N               |
| glAccountValidationEnd<br>PointUser                                                  | UserName for General Ledger<br>Validation Service End point<br>User.                                                             | GET_FROM_WALLET                                                         | N               |
| glAccountValidationEnd<br>PointPassword                                              | Password for General Ledger<br>Validation Service service                                                                        | GET_FROM_WALLET                                                         | N               |
| glAccountValidationEnd<br>PointSecurityPolicyNam<br>e                                | Security policy for the service.<br>Valid values are PolicyA, PolicyB<br>and unsecure. (Note: Use https<br>for Policy A setting) | unsecure                                                                | Y               |

#### Table A-2 (Cont.) Cloud Financials – JSON Configuration